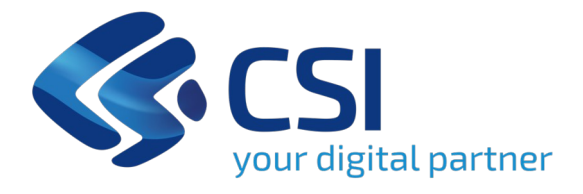

# RENDICONTAZIONE SUL GESTIONALE FINANZIAMENTI

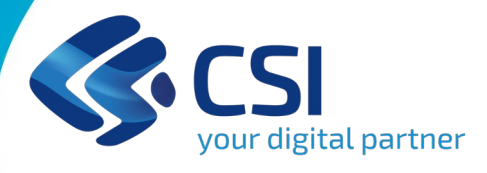

MAGGIO 2025

# 1- Cos'è il Gestionale Finanziamenti

Il servizio "Gestionale dei Finanziamenti" permette ai beneficiari di azioni finanziate dalla Pubblica Amministrazione di effettuare le principali operazioni legate alla gestione amministrativa e finanziaria dei propri progetti.

Offre infatti la possibilità di:

- rendicontare on line le spese

- gestire le comunicazioni formali con le autorità della Pubblica Amministrazione preposte al controllo

- avere una chiara visione delle attività in carico al beneficiario sulla base delle fasi che il progetto sta attraversando.

Inoltre fornisce un accesso specifico per le autorità preposte al controllo per validare le spese e controllare gli avanzamenti fisici / economici e finanziari dei progetti.

#### **VANTAGGI:**

| ↑ Catalogo serv  | izi / Gestionale Finanziamenti        |                             |            |         |
|------------------|---------------------------------------|-----------------------------|------------|---------|
| Tema Finanza,    | Programmazione e Statistica Fondi e F | rogetti europei Sviluppo    |            |         |
| Gestiona         | ale Finanziame                        | nti                         |            |         |
|                  | 🔁 Imprese e liberi pro                | fessionisti                 | 🔃 Enti pu  | ibblici |
| <b>C L L L L</b> | ormativa per l'ute                    | nza "Imprese e liberi profe | ssionisti" |         |
| Scheda Int       |                                       |                             |            |         |
| Scheda ini       |                                       |                             |            |         |

STANDARDIZZAZIONE: Unica modalità di accesso e gestione di tutte le agevolazioni e progetti, tracciato e certificato SEMPLIFICAZIONE: Utilizzo di un Interfaccia unico per tutte le fasi della rendicontazione

TRASPARENZA: Accesso a tutte le comunicazioni e ai documenti in un unico contenitore, sempre consultabile TRACCIABILITA': Possibilità di scambiare documenti e rispondere alle richieste in tempi rapidi, monitorando costantemente la propria posizione

# 1- Modalità di accesso

Il servizio "Gestionale dei Finanziamenti" permette ai beneficiari di azioni co-finanziate dalla Pubblica Amministrazione di effettuare le principali operazioni legate alla gestione amministrativa e finanziaria dei propri progetti

Il Gestionale Finanziamenti richiede l'acquisizione di opportune credenziali di autenticazione; gli strumenti devono essere acquisiti autonomamente dal Beneficiario che desidera accedere.

I metodi di autenticazione previsti per accedere alla procedura sono :

- Credenziali SPID personali di 2 livello
- Carta d'identità digitale (CIE)
- Certificato digitale di autenticazione (Cns, TS, Firma Digitale)

Il Beneficiario può scegliere alternativamente tra le modalità di accesso.

# SPID CIE CNS | TS-CNS Image: CNS product of the system of the system of the

# 1- Modalità di accesso SPID

#### ACCESSO TRAMITE CREDENZIALI SPID PERSONALI E DI SECONDO LIVELLO

SPID, il Sistema Pubblico di Identità Digitale, è la soluzione che ti permette di ACCEDERE a tutti i servizi online della Pubblica Amministrazione con un'unica Identità Digitale.

Le credenziali SPID sono univoche a livello nazionale e si possono ottenere seguendo le indicazioni fornite dal sito: <u>https://www.spid.gov.it/richiedi-spid</u>

L'ACCESSO ALLA PROCEDURA FINANZIAMENTI DOMANDE RICHIEDE IL LIVELLO DI SICUREZ 2 (NON È NECESSARIO IL LIVELLO 3 E NON E' AMMISSIBILE L'UTILIZZO DI CREDENZIALI SPI AZIENDALI).

LE CREDENZIALI SPID NON DEVONO ESSERE OBBLIGATORIAMENTE INTESTATE AL BENEFICIAI DEL PROGETTO.

NOTA: la configurazione delle credenziali SPID è a carico dell'utente che effettua l'autenticazione. In caso di problemi tecnici è necessario rivolgersi al soggetto che ha fornito le credenziali.

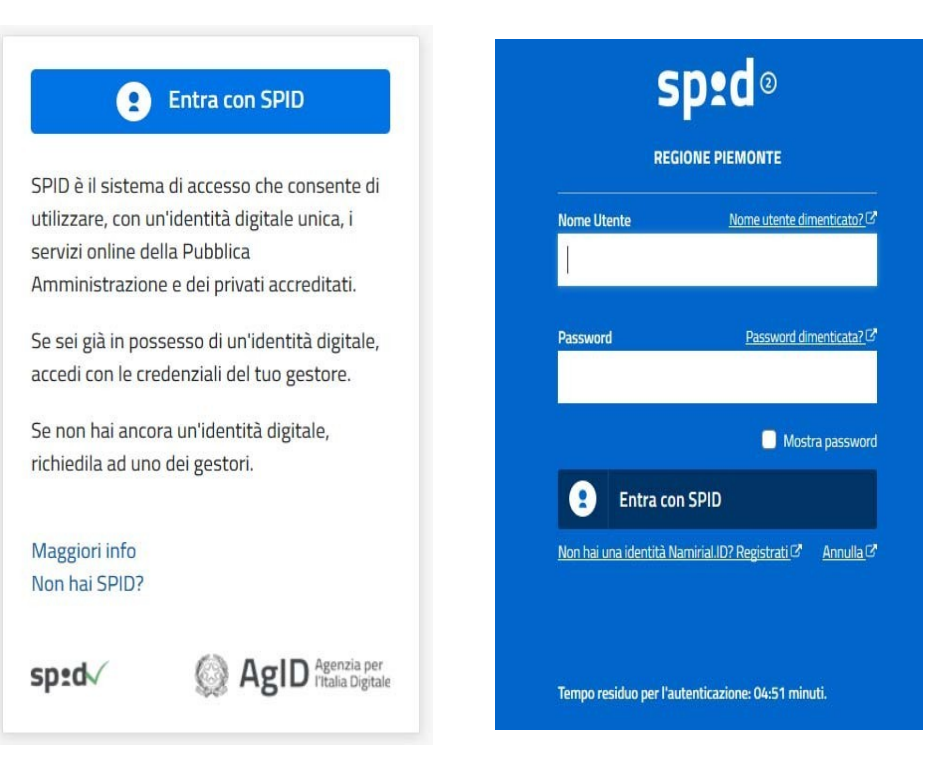

# 1- Modalità di accesso Cns, TS, Firma Digitale

#### ACCESSO TRAMITE CERTIFICATO DIGITALE DI AUTENTICAZIONE

L'identificazione elettronica è un processo in cui si usano i dati di autenticazione personale in forma elettronica per identificare univocamente: una persona fisica, una persona legale, una persona fisica che rappresenti una persona legale.

L'identificazione elettronica, detta anche certificato digitale di autenticazione, viene utilizzata per ACCEDERE a servizi online.

Il certificato digitale è presente all'interno di un dispositivo (nel formato Smart Card , Token USB o Carta nazionale dei servizi, Firma digitale), rilasciato da una Certification Authority (CA) autorizzata.

Consente di effettuare un'autenticazione forte nei siti web che richiedono come credenziale di accesso l'utilizzo di un certificato digitale.

E' sempre disponibile l'accesso con Certificato digitale emesso da una Certification Authority riconosciuta a livello nazionale o CNS abilitata.

La pagina di accesso al servizio mostrerà il link per gli utenti che dispongono certificato digitale o CNS abilitata.

#### Link utili:

ht<u>tps://www</u>.agid.gov.it/it/piattaforme/firma-elet</u>tronica-qualificata/certificati ht<u>tps://www</u>.agid.gov.it/it/piattaforme/firma-elet</u>tronica-qualificata/prestatori-di-servizi-fiduciari-attivi-in-italia

#### Accesso tramite certificato digitale o carta elettronica

Si prega di accertarsi che il certificato digitale sia configurato correttamente nel browser in uso. Solo in seguito cliccare il seguente pulsante Accedi.

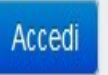

# 1- Modalità di accesso CIE

#### ACCESSO CON CARTA DI IDENTITA' ELETTRONICA

La CIE (Carta d'identità elettronica) è il nuovo documento d'identità in Italia. È rilasciata sia ai cittadini italiani che stranieri (UE o extra-UE).

Oltre alle funzioni della precedente carta, permette l'accesso ai servizi digitali della Pubblica Amministrazione come previsto dalla normativa.

L'accesso può avvenire:

- da PC (utilizzando un apposito lettore NFC)
- da smartphone o tablet (dotati di tecnologia NFC, sistema operativo Android 6.x o superiore e dell'applicazione "CIE ID" del Poligrafico che è possibile scaricare dal Play Store Android)

Per maggiori informazioni: https://www.cartaidentita.interno.gov.it/

#### Seleziona la modalità di autenticazione

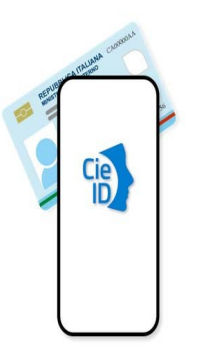

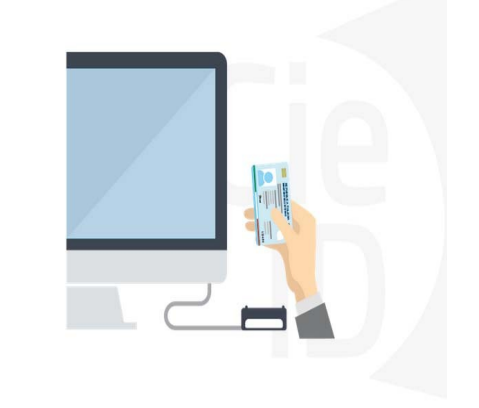

# 1- Informazioni utili e Segnalazioni errori del browser

1- Pc connesso a internet

- 2- Kit Certificato digitale (chiavetta USB o Smart Card con lettore da installare sul pc)
- 3 Credenziali SPID (in alternativa al certificato digitale- LIVELLO 2 personale)

4 - Programma di gestione della firma digitale (es. Dike o analogo fornito dal provider del Kit di firma) installato nella postazione da cui si intende operare

Per assistenza sulla configurazione del certificato digitale rivolgersi al servizio assistenza dell'ente che ha emesso il certificato.

#### NOTA:

L'accesso con CNS richiede un lettore di smart card in grado di leggere il certificato presente nella Carta il cui acquisto è a carico dell'utente che effettua l'accesso.

L'accesso con Certificato digitale fornito da una Certification Authority avviene a seconda del kit fornito (Smart Card, chiave USB, file).

L'accesso con Spid Livello 2, prevede l'inserimento del nome utente, password scelti dall'utente, più la

generazione di un codice temporaneo di accesso (one time password).

In entrambe i casi l'installazione e la configurazione dei lettori e/o del kit è a carico dell'utente che effettua l'autenticazione.

In caso di problemi tecnici nella configurazione del certificato è possibile seguire il Manuale di Verifica del Funzionamento alla pagina https://servizi.regione.piemonte.it/come-accedere-ai-servizi, mentre, per quanto riguarda le credenziali SPID, è necessario rivolgersi al proprio Provider.

#### **ATTENZIONE:**

Nel caso in cui l'utente non riuscisse né a raggiungere i portali né la pagina di autenticazione, il motivo potrebbe essere dovuto a configurazioni di Proxy o Firewall che non consentono l'accesso agli applicativi CSI. DISATTIVARE FIREWALL CHE IMPEDISCONO L'ACCESSO A HTTPS.

E' necessario che l'amministratore del sistema del cliente, verifichi le proprie configurazioni e che i sistemi del CSI (https://) siano da loro raggiungibili. Verificare eventuali blocchi dovuti all'antivirus.

Si consiglia di verificare se la versione del browser utilizzata rientra tra quelle riportate nell'elenco presente sul su SistemaPiemonte, in tal caso si raccomanda di procedere all'aggiornamento. Se il browser non verrà aggiornato a breve non sarà più possibile utilizzare i servizi protetti.

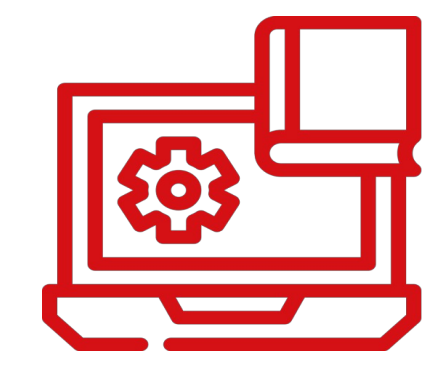

# 1- Informazioni utili e Segnalazioni errori del browser

Quando si incorre in un **ERRORE IMPREVISTO** è fondamentale **ELIMINARE CRONOLOGIA**, cache e cookie del browser utilizzato. CHIUDERE TUTTE LE VIDEATE DEL BROWSER RIPULITO. Aprire una nuova pagina e accedere alla procedura

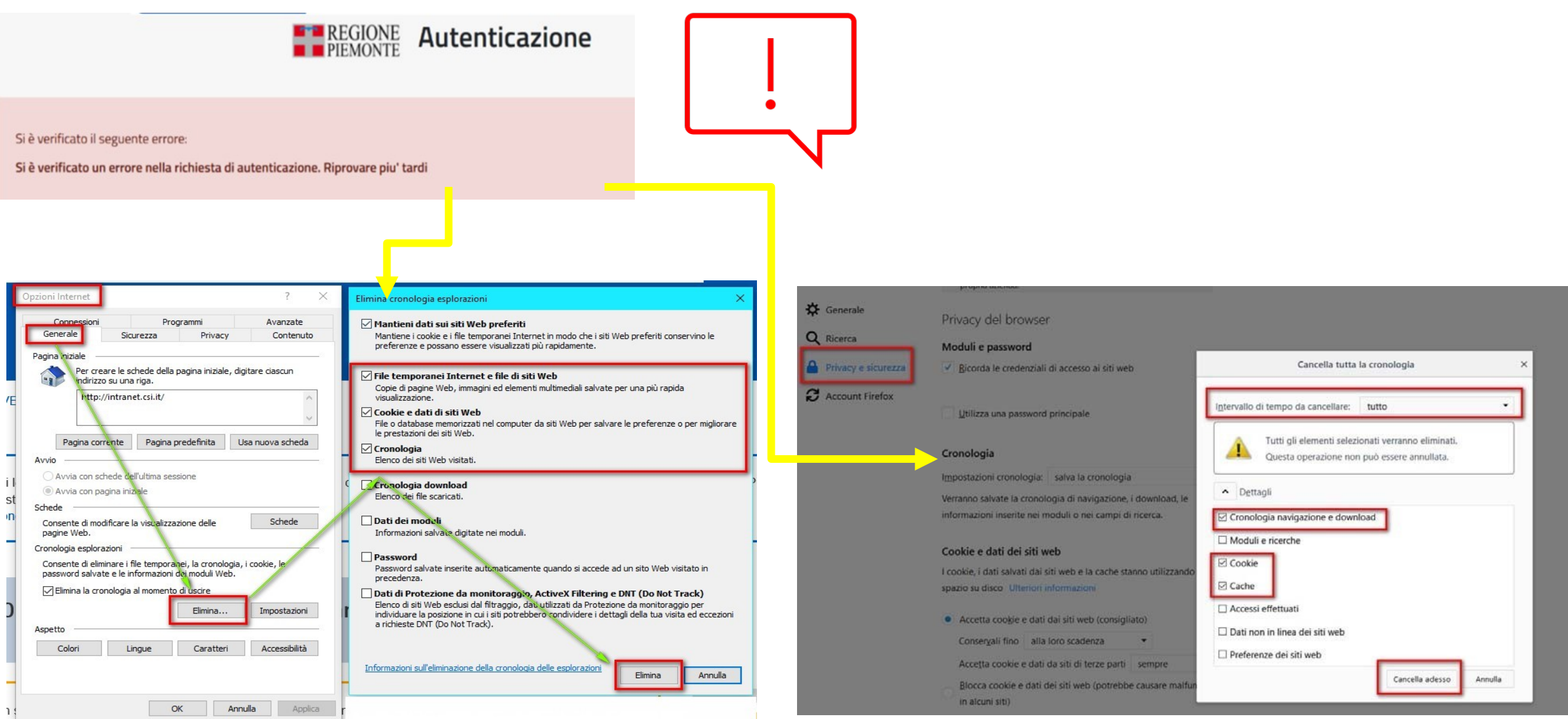

blica da parto di AgID sullo Linoo guida por l'utilizzo. L'Ago

## 1- Richiesta di assistenza

Qualora, in fase di compilazione del progetto, venissero evidenziati degli errori nei dati riportati o sul funzionamento della Piattaforma di presentazione delle domande, è possibile chiedere l'ASSISTENZA compilando il **FORM DI ASSISTENZA**:

希 🛛 Catalogo servizi 🖉 Gestionale Finanziamenti

| Imprese e liberi profession                              | nisti                                              | Enti pubblici                                                             |
|----------------------------------------------------------|----------------------------------------------------|---------------------------------------------------------------------------|
| cheda informativa por l'utonza                           | "Imprese e liberi professioni                      | ieti"                                                                     |
| neda mormativa per rutenza                               | imprese e interi professioni                       | 150                                                                       |
| CCESSO RISERVATO                                         | ACCESSO CON SPID                                   |                                                                           |
| l servizio è soggetto ad autenticazione                  | Il servizio è accessibile tramite                  |                                                                           |
| ramite certificato digitale                              | Credenziali SPID , Carta d'Identità<br>Elettronica |                                                                           |
| Ť                                                        |                                                    |                                                                           |
|                                                          |                                                    |                                                                           |
|                                                          |                                                    |                                                                           |
| Awiei                                                    |                                                    |                                                                           |
| <b>:</b> Avvisi                                          |                                                    | Assistenza                                                                |
| Avvisi<br>07.11.2022 Indagine di usabilità del sistema   | ~                                                  | <b>Assistenza</b><br>Informazioni ed assistenza leggi<br>tutto            |
| 07.11.2022       Indagine di usabilità del sistema       | ~                                                  | <b>Assistenza</b><br>Informazioni ed assistenza leggi<br>tutto            |
| • Avvisi<br>07.11.2022 Indagine di usabilità del sistema |                                                    | Assistenza<br>Informazioni ed assistenza leggi<br>tutto<br>Documentazione |

Informazioni e Assistenza

×

ATTENZIONE Utilizzare il FORM per ricevere Assistenza durante la compilazione dei dati on line. Utilizzare solo i riferimenti CSI Piemonte riportati nel riquadro

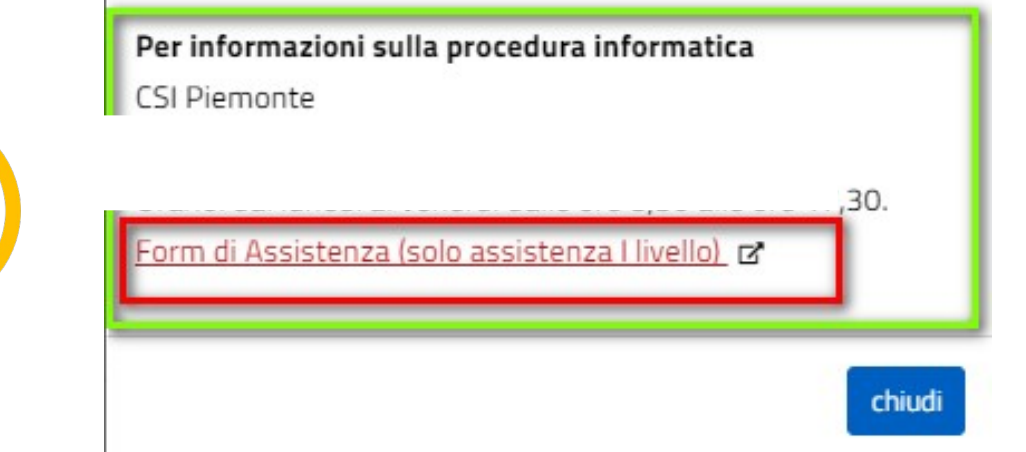

## 1- Richiesta di assistenza

FORM DI ASSISTENZA: inserire più dati possibili e corretti per velocizzare i tempi di risoluzione.

| INDOM - Insenmento nchiesta di Assistenza                                                                                                    |                                                          |                                                                                                    |
|----------------------------------------------------------------------------------------------------|----------------------------------------------------------|----------------------------------------------------------------------------------------------------|
|                                                                                                    |                                                          |                                                                                                    |
| RCHIEDENTE                                                                                                    |                                                          |                                                                                                    |
| Cognome @ *                                                                                                    | Nome 😡 *                                                 | Codice Fiscale *                                                                                                    |
|                                                                                                    |                                                          |                                                                                                    |
| Azienda 🕢                                                                                                    |                                                          |                                                                                                    |
| Avianda di ananstananya dal dahiadanta                                                                                                    |                                                          |                                                                                                    |
| coenda di appartenenza dei nonedente                                                                                                    |                                                          |                                                                                                    |
| FERIMENTI DEL RICHIEDENTE                                                                                                    |                                                          |                                                                                                    |
| Telefono 🔞 *                                                                                                    | Telefono alternativo 🕖                                   | Indirizzo e-mail 🔞 *                                                                                                    |
|                                                                                                    |                                                          |                                                                                                    |
| Verifica 😡 *                                                                                                    | Verifica 🔞                                               | Verifica 😡 *                                                                                                    |
| Ripetere Numero di telefono                                                                                                    | Ripetere Numero di telefono alternativo                  | Ripetere indirizzo e-mail                                                                                                    |
| nformazioni per il contatto 🥹                                                                                                    |                                                          |                                                                                                    |
| Inserire informazioni utili ad essere agevolmente ricontattati                                                                                                    |                                                          |                                                                                                    |
| YCHICCTA                                                                                                    |                                                          |                                                                                                    |
|                                                                                                    |                                                          |                                                                                                    |
| Codice fiscale beneficiario/ente/persona fisica *                                                                                                    | Bando *                                                  |                                                                                                    |
|                                                                                                    |                                                          |                                                                                                    |
|                                                                                                    | Calasianara il Banda interarrata                         |                                                                                                    |
|                                                                                                    | Selezionare il Bando interessato                         | ATTENZIONE                                                                                                    |
| īpologis del problema *                                                                                                    | Selezionare il Bando interessato Numero della domanda    | ATTENZIONE                                                                                                    |
| ipologia del problema *<br>elezionare la tipologia del problema da segnalare                                                                                                    | Selezionare il Bando interessato Numero della domanda    | ATTENZIONE<br>inserire l'indirizzo e-mail in                                                                                                |
| Tipologia del problema *<br>Selezionare la tipologia del problema da segnalare<br>escrizione del problema @ *                                                                                    | Selezionare il Bando interessato Numero della domanda    | ATTENZIONE<br>inserire l'indirizzo e-mail in                                                                                                |
| Tipologia del problema *<br>Selezionare la tipologia del problema da segnalare<br>Pesorizione del problema @ *<br>Desorivere con precisione il problema riscontrato                              | Selezionare il Bando interessato<br>Numero della domanda | ATTENZIONE<br>inserire l'indirizzo e-mail in<br>entrambi i campi                                                                            |
| Tipologia del problema *<br>Selezionare la tipologia del problema da segnalare<br>lesorizione del problema 🌚 *<br>Descrivere con precisione il problema riscontrato                              | Selezionare il Bando interessato Numero della domanda    | ATTENZIONE<br>inserire l'indirizzo e-mail in<br>entrambi i campi                                                                            |
| Tipologia del problema *<br>Selezionare la tipologia del problema da segnalare<br>Pescrizione del problema € *<br>Descrivere con precisione il problema riscontrato                              | Selezionare il Bando interessato Numero della domanda    | ATTENZIONE<br>inserire l'indirizzo e-mail in<br>entrambi i campi<br>Assicurarsi che il dato non                                             |
| Tipologia del problema *<br>Selezionare la tipologia del problema da segnalare<br>escrizione del problema •<br>Descrivere con precisione il problema riscontrato                                 | Selezionare il Bando interessato Numero della domanda    | ATTENZIONE<br>inserire l'indirizzo e-mail in<br>entrambi i campi<br>Assicurarsi che il dato non                                             |
| Tipologia del problema * Selezionare la tipologia del problema da segnatare Descrizione del problema @ * Descrivere con precisione il problema riscontrato                                       | Selezionare il Bando interessato Numero della domanda    | ATTENZIONE<br>inserire l'indirizzo e-mail in<br>entrambi i campi<br>Assicurarsi che il dato non<br>riporti eventuali errori di              |
| Tipologia del problema *  Selezionare la tipologia del problema da segnalare  Descrizione del problema @ *  Descrivere con precisione il problema riscontrato  LLECATI Elenco File Allegati      | Selezionare il Bando interessato Numero della domanda    | ATTENZIONE<br>inserire l'indirizzo e-mail in<br>entrambi i campi<br>Assicurarsi che il dato non<br>riporti eventuali errori di              |
| Tipologia del problema * Selezionare la tipologia del problema da segnalare Pescrizione del problema @ * Descrivere con precisione il problema riscontrato  LECATI lenco File Allegati pome file | Selezionare il Bando interessato Numero della domanda    | ATTENZIONE<br>inserire l'indirizzo e-mail in<br>entrambi i campi<br>Assicurarsi che il dato non<br>riporti eventuali errori di<br>battitura |
| Tipologia del problema * Selezionare la tipologia del problema da segnalare Descrizione del problema @ * Descrivere con precisione il problema riscontrato                                       | Selezionare il Bando interessato Numero della domanda    | ATTENZIONE<br>inserire l'indirizzo e-mail in<br>entrambi i campi<br>Assicurarsi che il dato non<br>riporti eventuali errori di<br>battitura |
| Tipologia del problema *                                                                                                    | Sposta qui un file da allegare o selezionalo             | ATTENZIONE<br>inserire l'indirizzo e-mail in<br>entrambi i campi<br>Assicurarsi che il dato non<br>riporti eventuali errori di<br>battitura |
| Tipologia del problema * Selezionare la tipologia del problema da segnalare Descrizione del problema @ * Descrivere con precisione il problema riscontrato                                       | Sposta qui un file da allegare o selezionalo             | ATTENZIONE<br>inserire l'indirizzo e-mail in<br>entrambi i campi<br>Assicurarsi che il dato non<br>riporti eventuali errori di<br>battitura |
| Tipologia del problema * Selezionare la tipologia del problema da segnalare Descrizione del problema @ * Descrivere con precisione il problema riscontrato                                       | Sposta qui un file da allegare o selezionalo             | ATTENZIONE<br>inserire l'indirizzo e-mail in<br>entrambi i campi<br>Assicurarsi che il dato non<br>riporti eventuali errori di<br>battitura |

## 1- Area Tematica di Regione Piemonte

https://bandi.regione.piemonte.it/contributi-finanziamenti# e ricercare il bando da utilizzare per ulteriori informazioni sulla normativa

**Regione Piemonte** 

| Band          | i Pi  | emo       | onte               |               |          |             |                   | seguici su 🔉                  | 000     | D @ 9   |     |
|---------------|-------|-----------|--------------------|---------------|----------|-------------|-------------------|-------------------------------|---------|---------|-----|
|               |       |           |                    |               |          |             |                   | ricerca in bandi piemont      | e       | Q       |     |
|               | -     |           |                    |               |          |             |                   |                               |         |         |     |
|               | Tutti | Contribut | ti e finanziamenti | Gare d'appalt | o Nomine | Concorsi, i | incarichi e stage | Avvisi pubblici e per beni re | gionali |         |     |
| Filtri ×      |       | I         |                    | L             |          |             |                   |                               |         |         | (1) |
| Procedura     |       |           |                    | Temi          |          |             | Rivolto a         |                               |         |         |     |
| - Qualsiasi - |       |           | ÷                  | - Qualsias    | i -      | ¢           | - Qualsiasi -     | \$                            |         |         |     |
| Risorse       |       |           | Stato              |               |          |             |                   |                               |         |         |     |
| - Qualsiasi - |       | ÷         | - Qualsiasi -      | \$            |          |             |                   |                               |         |         |     |
|               |       |           |                    |               |          |             |                   |                               |         | Applica |     |

#### Contributi e finanziamenti

| 1022 risultati             |                     |                            |                       |                            | pagina 1 di 114 |
|----------------------------|---------------------|----------------------------|-----------------------|----------------------------|-----------------|
|                            | Stato: <b>Esito</b> |                            | Stato: <b>Scaduto</b> |                            | Stato: Aperto   |
| Contributi e finanziamenti |                     | Contributi e finanziamenti |                       | Contributi e finanziamenti |                 |
| Bando                      |                     | Avviso                     |                       | Bando a sportello          |                 |
|                            |                     |                            |                       |                            |                 |

# 2- Gestionale Finanziamenti

# La videata di accesso si presenta nel seguente modo:

https://servizi.regione.piemonte.it/ catalogo/gestionale-finanziamenti

- 1- TASTI DI ACCESSO
- 2- AVVISI
- **3- BOX ASSISTENZA**
- 4- BOX DOCUMENTAZIONE MANUALE D'USO
- 5- EVENTUALE DOCUMENTAZIONE BANDI

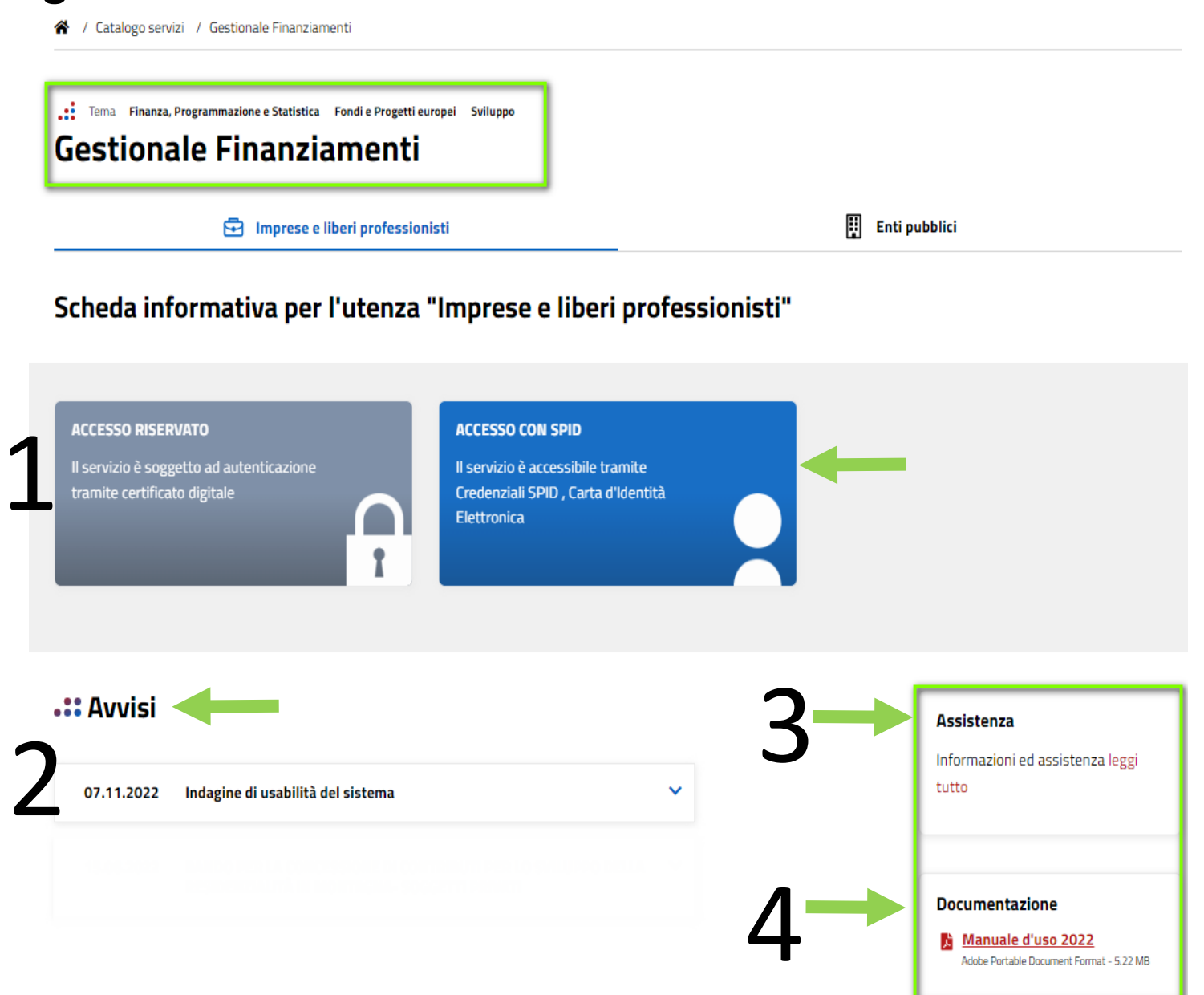

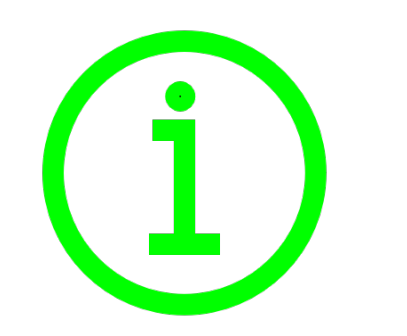

# **Gestionale Finanziamenti**

Le attività da svolgere devono seguire il seguente ordine di compilazione:

 ATTIVITÀ DA SVOLGERE PER ABILITAZIONE SOGGETTI - GESTIONE DATI DEL PROGETTO - SOGGETTO E CONFERMA CASELLA DI POSTA ATTIVITÀ DA SVOLGERE GESTIONE DATI DEL PROGETTO - CONFERMA CASELLA DI POSTA E MODIFICA IBAN
 CRONOPROGRAMMA, INDICATORI E RICHIESTA EROGAZIONI ACCONTI 3-ATTIVITÀ DA SVOLGERE – (EVENTUALE) PROPOSTA RIMODULAZIONE CONTO ECONOMICO
 ATTIVITÀ DA SVOLGERE RENDICONTAZIONE

- 5- ATTIVITÀ DA SVOLGERE GESTIONE INTEGRAZIONE
- 6- ATTIVITÀ DA SVOLGERE RENDICONTAZIONE INTEGRATIVA
- 7- DOCUMENTAZIONE DI PROGETTO

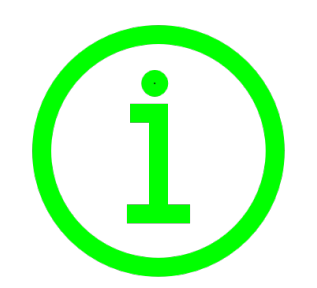

# **Gestionale Finanziamenti**

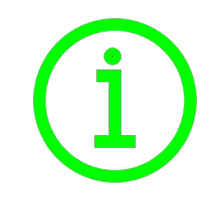

Le attività da svolgere devono seguire il seguente ordine di compilazione

(in **BLU** sono indicati i passaggi "→" nelle sezioni del gestionale) :

- 1 ABILITAZIONE UTENTI (es. operatore inserimento dati, delegato alla firma) → ATTIVITÀ DA SVOLGERE → GESTIONE DATI DEL PROGETTO → SOGGETTI → NUOVO SOGGETTO
- INSERIMENTO COORDINATE BANCARIE CONFERMA CASELLA DI POSTA → ATTIVITÀ DA SVOLGERE → GESTIONE DATI PROGETTO → DATI BENEFICIARIO E SEDI

2 - RICHIESTA EROGAZIONE ANTICIPO-AVVIO LAVORI E INSERIMENTO CRONOPROGRAMMA→ ATTIVITÀ DA SVOLGERE → AVVIO LAVORI/RICHIESTA EROGAZIONE ACCONTO – ATTIVITÀ DA SVOLGERE → CRONOPROGRAMMA

3 - MONITORAGGIO del CONTO ECONOMICO PER EVENTUALI COMUNICAZIONI PEC DI VARIAZIONE AL RESPONSABILE DI GESTIONE → ATTIVITÀ DA SVOLGERE → PROPOSTA RIMODULAZIONE CONTO ECONOMICO (eventuale)/VARIAZIONI

4 – INSERIMENTO DOCUMENTI DI SPESA/PAGAMENTO/DOCUMENTAZIONE A CORREDO DELLA SPESA E FINALIZZAZIONE DELLE DUE DICHIARAZIONI DI SPESA INTERMEDIE (FIRME IN P7M+UPLOAD) → ATTIVITÀ DA SVOLGERE → RENDICONTAZIONE

5 – INSERIMENTO DI INTEGRAZIONI RICHIESTE DAL GRUPPO CONTROLLI SENZA IL RESPINGIMENTO DELLA DICHIARAZIONE DI SPESA → ATTIVITÀ DA SVOLGERE → GESTIONE INTEGRAZIONI

6 - INSERIMENTO DI INTEGRAZIONI RICHIESTE DAL GRUPPO CONTROLLI A SEGUITO DEL RESPINGIMENTO DELLA DICHIARAZIONE DI SPESA → ATTIVITÀ DA SVOLGERE → GESTIONE INTEGRAZIONI - RENDICONTAZIONE INTEGRATIVA

7 - VISUALIZZAZIONE DELLA DOCUMENTAZIONE TRASVERSALE CARICATA IN SEDE DI RENDICONTAZIONE E VISUALIZZAZIONE della DOCUMENTAZIONE RELATIVA ALLA DOMANDA DI CONTRIBUTO → DOCUMENTI DI PROGETTO

#### RACCOMANDAZIONI

I FINALIZZARE **DUE DICHIARAZIONI DI SPESA INTERMEDIE** (E NON FINALI): 1 RELATIVA ALLE SPESE DI PERSONALE E 1 PER LE SPESE DI BENI/SERVIZI/STRUTTURE RICETTIVE

INVIARE EMAIL A GRUPPO CONTROLLI DOPO LA FINALIZZAZIONE DELLA RICHIESTA ACCONTO

! DENOMINARE I FILE IN MODO CHE SIANO "PARLANTI"

PRIMA DI CHIUDERE LA/E DICHIARAZIONE/I DI SPESA VERIFICARE CHE SIA STATA ALLEGATA TUTTA LA **DOCUMENTAZIONE TRASVERSALE** RICHIESTA DA BANDO

! IN CASO DI **VARIAZIONI** IBAN O PROGETTO  $\rightarrow$  INVIARE PEC (A RESPONSABILE DI CONTROLLO O RESPONSABILE DI GESTIONE) E INSERIRE SUCCESSIVAMENTE IL NUOVO IBAN IN PIATTAFORMA

# Gestionale Finanziamenti - ATTIVITÀ DA SVOLGERE

La videata di accesso si presenta nel seguente modo:

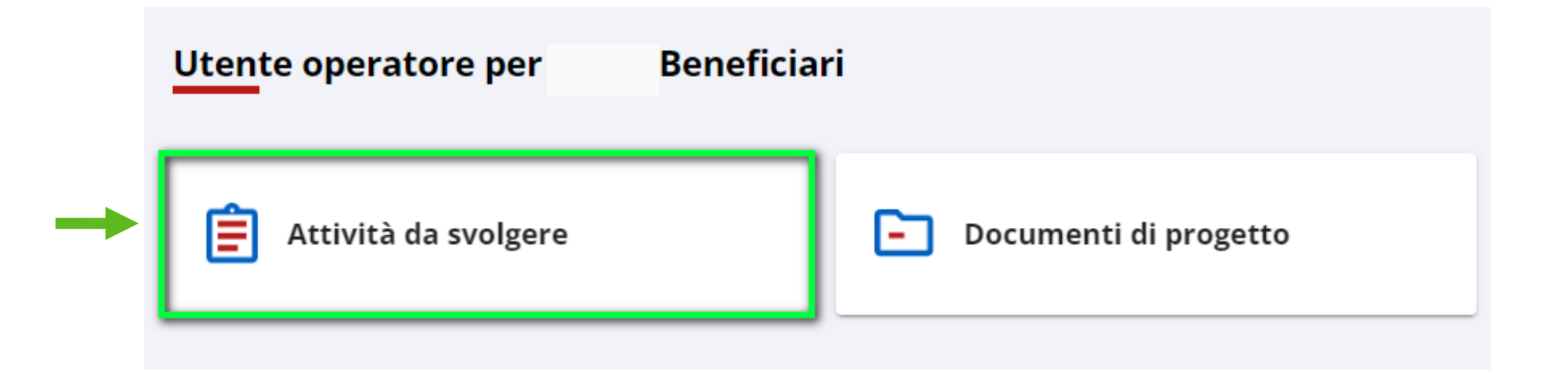

# Gestionale Finanziamenti: ABILITAZIONE UTENTI

Beneficiario: IMPRESA TEST SRL - 79688070618 Bando:

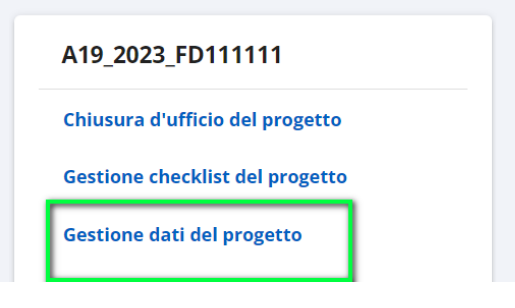

Beneficiario: IMPRESA TEST SRL Codice progetto: A19\_2023\_FD111111 DATI PROGETTO ATTIVITÀ PREGRESSE CONTO ECONOMICO DATI GENERALI DATI BENEFICIARIO E SEDI SOGGETTI NUOVO SOGGETTO Dati soggetto Nome PIPPO Cognome VERDI Codice fiscale BL !Q Selezionare un ruolo **OPERATORE INSERIMENTO DATI** Solo il rappresentante legale viene automaticamente abilitato all'accessi Abilitato all'accesso

Per richiedere l'abilitazione a operare sul sistema come BENEFICIARIO è necessario che il LEGALE **RAPPRESENTANTE** acceda con il suo dispositivo (Spid, CIE, Firma Digitale) all'attività:

Gestione dati del progetto (1)

Soggetti (2)

Nuovo Soggetto (3) ed inserisca i dati del Soggetto da abilitare.

Operatore inserimento dati: può operare per conto del Legale Rappresentante ma non può firmare

## Gestionale Finanziamenti: ABILITAZIONE UTENTI

#### Per richiedere l'abilitazione ad operare sul sistema come "OPERATORE INSERIMENTO DATI"

| Nuovo Soggetto                                                                   |                                                                               |
|----------------------------------------------------------------------------------|-------------------------------------------------------------------------------|
| Beneficiario:<br>Codice progetto: DATI PROGETTO E ATTIVITÀ PREGRESSE CO          | )NTO ECONOMICO                                                                |
| Dati soggetto                                                                    |                                                                               |
| Nome                                                                             |                                                                               |
| Cognome                                                                          |                                                                               |
| Codice fiscale                                                                   | QUESTO E' L'UNICO RUOLO DA UTILIZZARE<br>PER ABILITARE UN SOGGETTO AD OPERARE |
| Selezionare un ruolo Operatore inserimento dati Sele il segere este attente dati | SUL PROGETTO E INSERIRE I DATI. NON<br>UTILIZZARE ALTRI RUOLI.                |
| Abilitato all'accesso                                                            | ACCERTARSI DI AVER SELEZIONATO<br>ABILITATO ALL'ACCESSO.                      |
|                                                                                  |                                                                               |
| SALVA                                                                            |                                                                               |
|                                                                                  |                                                                               |

## Gestionale Finanziamenti: ABILITAZIONE UTENTI

Per richiedere l'abilitazione come "DELEGATO ALLA FIRMA", selezionare il ruolo e inserire i dati richiesti

PIEMONTE

ALMESE

Selezionare un comune

#### Dati soggetto Nome Sesso PIPPO ● M ○ F Cognome Nato il VERDI 1/1/1967 Codice fiscale Selezionare uno stato PPC ITALIA Selezionare un ruolo Selezionare una provincia Delegato alla firma ASTI Solo il rappresentante legale viene automaticamente abilitato all'accesso Selezionare un comune ASTI Abilitato all'accesso Dati residenza Indirizzo n° CAP 10100 VIA VAI 1 Selezionare uno stato Selezionare una regione

ITALIA Selezionare una provincia TORINO

| Codice fiscale   | Cognome nome / Denominazione | Ruolo                      | Tipo soggetto  | Abilitato all'accesso |     |
|------------------|------------------------------|----------------------------|----------------|-----------------------|-----|
| PLTPPP90M01L219I | PLUTO PIPPO                  | OPERATORE INSERIMENTO DATI | Persona Fisica | SI                    | / 💶 |
| SRG 9V           | BIANCHI MARI                 | Rappresentante Legale      | Persona Fisica | SI                    | 1   |
|                  |                              | Delegato alla firma        | Persona Fisica | SI                    | / 🛑 |
|                  |                              |                            |                |                       |     |

Delegato alla firma: può operare per conto del Legale Rappresentante e può firmare le dichiarazioni da inviare tramite il Gestionale Finanziamenti

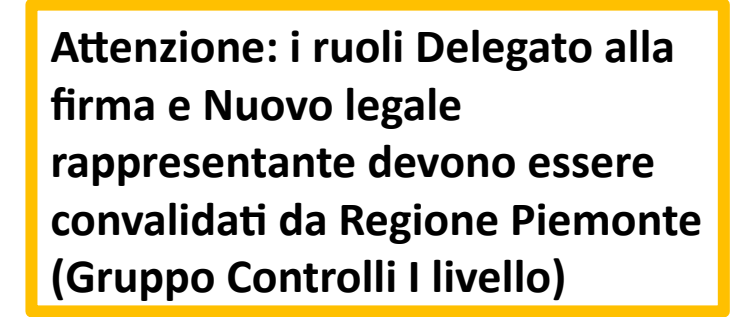

# Gestionale Finanziamenti - ATTIVITÀ DA SVOLGERE

Gestione dati del progetto: confermare la mail facendo attenzione a non inserire la pec nel campo mail, inserire/modificare Iban

| DATI GENERALI                                                              | DATI BENEFICIARIO E SEDI                                                                                                    | SOGGETTI                                                                                                    |
|----------------------------------------------------------------------------|----------------------------------------------------------------------------------------------------|----------------------------------------------------------------------------------------------------|
| Dati anagrafici                                                            |                                                                                                    |                                                                                                    |
| Denominazione                                                              | Pubblico O Privato     Codice UN                                                                                                    | II IPA                                                                                                    |
| Coordinate bancarie                                                        |                                                                                                    |                                                                                                    |
| IBAN *<br>Campo obbligatorio                                               | Intestatario C/C                                                                                                    | SALVA                                                                                                    |
| Recapiti QUESTA CASELLA DI POSTA<br>RICEVERE LE NOTIFICHE DA<br>ISTRUTTORI | A VIENE UTILIZZATA PER<br>A PARTE DEGLI                                                                                                    |                                                                                                    |
| Indirizzo e-mail (NO PEC) *                                                | CONFERMA PEC*                                                                                                    | CONFERMA                                                                                                    |
|                                                                            | DATI GENERALI  Dati anagrafici Denominazione  Coordinate bancarie  IBAN * Campo obbligatorio  Recapiti Telefono UUESTA CASELLA DI POSTJ RICEVERE LE NOTIFICHE DJ ISTRUTTORI Telefono Indirizzo e-mail (NO PEC) * Campo obbligatorio | DATI GENERALI  DATI BENEFICIARIO E SEDI  Dati anagrafici  Denominazione  Pubblico Privato Codice UN  Coordinate bancarie  IBAN* Intestatario C/C  Recapiti RICEVERE LE NOTIFICHE DA PARTE DEGLI STRUTTORI  Telefono FAX  PEC *  CONFERMA PEC * |

 $\bigcirc$ 

#### Gestionale Finanziamenti - CRONOPROGRAMMA

Inserire le date previsionali di inizio e fine in Cronoprogramma d'avvio. Inserire le date di inizio e fine effettive nel Cronoprogramma post avvio.

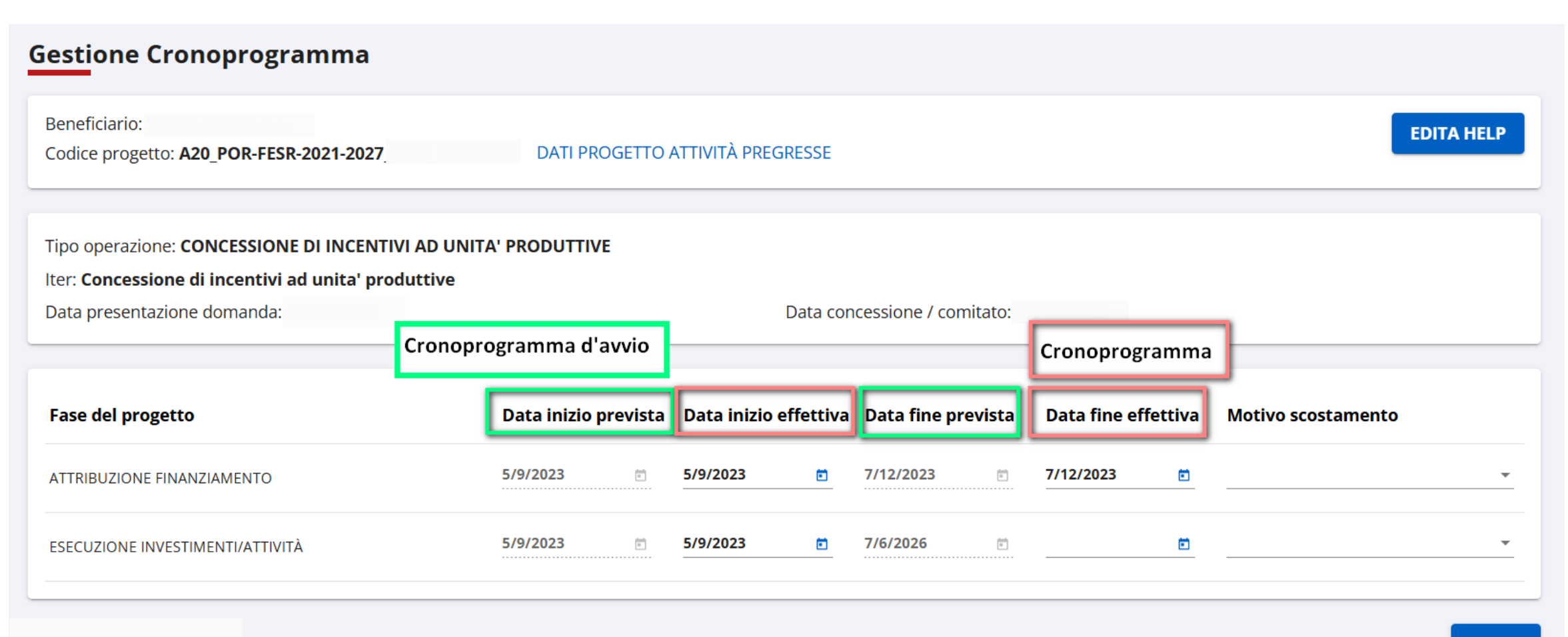

SALVA

# Gestionale Finanziamenti – ATTIVITÀ DA SVOLGERE - AVVIO LAVORI/ RICHIESTA ACCONTI

| Avvio lavori / Richiesta acconto                                                                                                    |                                                                   |
|----------------------------------------------------------------------------------------------------|-------------------------------------------------------------------|
| ← Torna alle attività da svolgere<br>Avvio lavori / Richiesta erogazione acconto                                                                                                    | NB: Qualora il beneficiario non richieda                          |
| 1 La spesa sostenuta risulta pari a 0 Euro e non è supportata da fideiussione bancaria. Non sarebbe possibile procedere con l'invio della richiesta di erogazione.                                                                                                    | l'erogazione dell'acconto, occorre                                |
| Beneficiario:     Codice progetto: A20_POR-FESR-2021-2027_2023_F     DATI PROGETTO E ATTIVITÀ PREGRESSE     CONTO ECONOMICO                                                                                                    | l'avvio dei lavori                                                |
| Riepilogo della spesa del progetto                                                                                                    |                                                                   |
| Totale della spesa sostenuta e dichiarata (€): 0,00       Avanzamento della spesa sostenuta e dichiarata (%): 0,00         Totale della spesa validata (€): 0,00       Avanzamento della spesa validata (%): 0,00         Avanzamento della spesa prevista da bando (%): 0,00       Importo della spesa da raggiungere (€): 0,00 |                                                                   |
| Avvio lavori / Richiesta erogazione acconto                                                                                                    |                                                                   |
| Derificano:       Codice progetto: A20_POR-FESR-2021-2027_2023_       DATI PROGETTO E ATTIVITÀ PREGRESSE       CONTO ECO         Dichiarazione avvio lavori / Richiesta di erogazione       DICHIARO                                                                                                    | ΝΟΜΙΟΟ                                                            |
| Che l'intervento è iniziato in data Data inizio                                                                                                    | DATA DI INIZIO: PRIMO IMPEGNO GIURIDICAMENTE                      |
| Che la direzione delle attività è stata affidata a Direzione                                                                                                    | VINCOLANTE                                                        |
| residente all'indirizzo Indirizzo a                                                                                                    | Direzione attività affidata a: Società beneficiaria di contributo |
| NEL CASO L'INTERVENTO CONSISTA ESCLUSIVAMENTE O PREVALENTEMENTE IN FORNITURE                                                                                                    |                                                                   |
| - che per le forniture necessarie per la realizzazione dell'intervento sono stati<br>stipulati i relativi contratti/ordine di acquisto in data                                                                                                    | 📖 🖻 📃 🕈 Residente all'indirizzo: sede legale del Beneficiario     |
| Chiedo l'erogazione del PRIMO ACCONTO del contributo                                                                                                    | o concesso                                                        |
| ○ NON chiedo l'erogazione dell'acconto                                                                                                    |                                                                   |
| pari al (%) 40,00 del totale spettante ed equivalente a (€) 160.0                                                                                                    | 000,00                                                            |

# Gestionale Finanziamenti - AVVIO LAVORI/RICHIESTA ACCONTI - ALLEGATI

Avvio lavori / Richiesta acconto

| Allegati Non ci sono elementi da visualizzare.  DOCUMENTAZIONE ALLEGATA  A tal fine, si allega la seguente documentazione: A tal fine, si allega la seguente documentazione: A Schema di Fideiussione bancaria o polizza assicurativa irrevocabile di irrespresso riconoscimento di rinnovo automatico fino alla data in cui i compo | Again<br>Again<br>Ag | ggiungi<br>Ilegati →<br>rchivio file<br>→ slide pag.<br>4 |
|----------------------------------------------------------------------------------------------------|----------------------------------------------------------------------------------------------------|-----------------------------------------------------------|
| Estremi bancari<br>IBAN * BIC<br>IT70 BCITITMM                                                                                                    | INSERIRE <b>IBAN DI PROGETTO</b> – QUALORA DIVERSO DA IBA<br>INSERITO IN DOMANDA DI CONTRIBUTO OCCORRE INVIARE<br>RESPONSABILE DI CONTROLLO (culturcom@cert.regione.pier                                                                                                    | N<br>E PEC AL<br>monte.it)                                |
| Scelta rappresentante legale Selezionare un rappresentante legale * Torna al riepilogo dei dati                                                                                                    | <ul> <li>Selezionare un delegato legale</li> <li>CREA DICHIARAZIONE / RICHIESTA DI EROGAZIONE</li> </ul>                                                                                                    |                                                           |
| $\bigcirc$                                                                                                    | Cliccando su <b>Crea Dichiarazione</b> compare una videa istantanea ( <u>non recuperabile in un secondo momento</u> scaricare file da salvare e firmare in p7m $\rightarrow$ vedi slide                                                                                                    | ata<br><u>o</u> ). Serve<br>e 47                          |

# Gestionale Finanziamenti - GESTIONE INTEGRAZIONI

| neficiario:                                                                                                    |                     |                         |                                                                                         |                                                                                                |               |  |
|----------------------------------------------------------------------------------------------------|---------------------|-------------------------|-----------------------------------------------------------------------------------------|------------------------------------------------------------------------------------------------|---------------|--|
| dice progetto: A20_POR-FESR-2021-2027_2023                                                                                                    |                     |                         |                                                                                         |                                                                                                | EDITA HELP    |  |
| itegrazione alla rendicontazione (0)                                                                                                    |                     |                         |                                                                                         |                                                                                                | v             |  |
| ntegrazione alla documentazione tecnica (0)                                                                                                    |                     |                         |                                                                                         |                                                                                                | ~             |  |
| ntegrazione alle richieste di erogazione (1)                                                                                                    |                     |                         |                                                                                         |                                                                                                | ^             |  |
| Numero richiesta erogazione                                                                                                    | Data richiesta      | Data chiusura d'ufficio | Data invio                                                                              | Stato richiesta                                                                                |               |  |
| 1901                                                                                                    | 15/05/2025          |                         | -                                                                                       | IN ELABORAZIONE                                                                                |               |  |
| Note alla richiesta di integraz                                                                                                    | zione               |                         |                                                                                         |                                                                                                | -             |  |
| Note alla richiesta di integraz<br>INTEGRARE LA FIDEIUSSIONE<br>LETTERA ACCOMPAGNATORIA FP 3,1                                                                     | zione               | 0                       | Note alla ric                                                                           | <b>hiesta di integraz</b><br>FIDEIUSSIONE                                                      | ione          |  |
| Note alla richiesta di integraz<br>INTEGRARE LA FIDEIUSSIONE<br>LETTERA_ACCOMPAGNATORIA_FP_3.                                                                      | <b>zione</b><br>pdf | •                       | Note alla ric<br>INTEGRARE LA<br>LETTERA_ACCO                                           | <b>hiesta di integraz</b><br>FIDEIUSSIONE<br>DMPAGNATORIA_FP_3.                                | c <b>ione</b> |  |
| Note alla richiesta di integraz<br>INTEGRARE LA FIDEIUSSIONE<br>LETTERA_ACCOMPAGNATORIA_FP_3.<br>Allegati                                                          | pdf                 |                         | Note alla ric<br>INTEGRARE LA<br>LETTERA_ACCO                                           | <b>hiesta di integraz</b><br>FIDEIUSSIONE<br>DMPAGNATORIA_FP_3,I                               | cione         |  |
| Note alla richiesta di integraz<br>INTEGRARE LA FIDEIUSSIONE<br>LETTERA_ACCOMPAGNATORIA_FP_3.<br>Allegati<br>Nessun risultato da visualizzare                      | pdf                 |                         | Note alla ric<br>INTEGRARE LA<br>LETTERA_ACCO<br>Allegati                               | <b>hiesta di integraz</b><br>FIDEIUSSIONE<br>DMPAGNATORIA_FP_3.J                               | c <b>ione</b> |  |
| Note alla richiesta di integraz<br>INTEGRARE LA FIDEIUSSIONE<br>LETTERA_ACCOMPAGNATORIA_FP_3.<br>Allegati<br>Nessun risultato da visualizzare                      | pdf                 |                         | Note alla ric<br>INTEGRARE LA<br>LETTERA_ACCO<br>Allegati<br>AGGIUNG                    | hiesta di integraz<br>FIDEIUSSIONE<br>DMPAGNATORIA_FP_3,                                       | pdf           |  |
| Note alla richiesta di integraz<br>INTEGRARE LA FIDEIUSSIONE<br>LETTERA_ACCOMPAGNATORIA_FP_3.<br>Allegati<br>Nessun risultato da visualizzare                      | pdf                 |                         | Note alla ric<br>INTEGRARE LA<br>LETTERA_ACCO<br>Allegati<br>AGGIUNG<br>File da trasmet | hiesta di integraz<br>FIDEIUSSIONE<br>DMPAGNATORIA_FP_3.<br>I ALLEGATI<br>tere in integrazione | pdf           |  |
| Note alla richiesta di integraz<br>INTEGRARE LA FIDEIUSSIONE<br>LETTERA_ACCOMPAGNATORIA_FP_3.<br>Allegati<br>Nessun risultato da visualizzare<br>AGGIUNGI ALLEGATI | <b>zione</b>        |                         | Note alla ric<br>INTEGRARE LA<br>LETTERA_ACCO<br>Allegati<br>AGGIUNG<br>File da trasmet | hiesta di integraz<br>FIDEIUSSIONE<br>DMPAGNATORIA_FP_3.<br>I ALLEGATI<br>tere in integrazione | pdf           |  |

Premere icona con il + per accedere alla richiesta integrazione

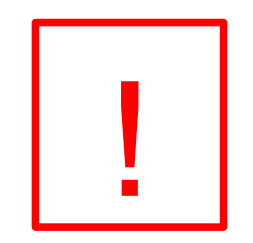

Nel campo Note alla richiesta di integrazione è visibile la richiesta effettuata dall'istruttore ed eventuale lettera accompagnatoria. Premere Aggiungi Allegati e allegare la documentazione richiesta (es. Fideiussione). La lettera accompagnatoria NON E' **OBBLIGATORIA**. Allegare un documento se si intende comunicare dei dati all'istruttore.

AGGIUNGI LETTERA ACCOMPAGNATORIA

# Gestionale Finanziamenti – Proposta rimodulazione del conto economico/variazioni

LA PROPOSTA DI **RIMODULAZIONE DEL** CONTO ECONOMICO VIENE **RICHIESTA DAL BENEFICIARIO DI** CONTRIBUTO SOLO SE SERVE INSERIRE UN **IMPORTO PER UNA** CATEGORIA DI SPESA CHE IN SEDE DI CONCESSIONE NON AVEVA SPESE PREVISTE

**IMPORTANTE:** 

Premere nuova proposta per inserire eventuali nuove voci di spesa del conto economico da variare e premere salva, conferma, procedi

| ← | Torna alle attività da svolgere |
|---|---------------------------------|

#### Proposta di rimodulazione del conto economico

Beneficiario: 1 S.R.L.

Conto Economico

Codice progetto: A20\_POR-FESR-2021-2027\_2023\_ DATI PROGETTO ATTIVITÀ PREGRESSE

| Voci di spesa                                                                                                    | Richiesto in<br>domanda | Spesa ammessa in<br>istruttoria | Ultima spesa<br>ammessa | Spesa<br>rendicontata | Spesa<br>quietanziata | Q/A<br>(%) | Spesa<br>validata<br>totale | V/A<br>(%) |
|----------------------------------------------------------------------------------------------------|-------------------------|---------------------------------|-------------------------|-----------------------|-----------------------|------------|-----------------------------|------------|
|                                                                                                    | 05/09/2023              | 05/09/2023                      | 14/02/2025              |                       |                       |            |                             |            |
| Conto Economico<br>(100,00%)                                                                                                    | 1.911.683,00            | 0,00                            | 1.911.683,00            | 1.382.603,64          | 0,00                  | 0,00       | 0,00                        | 0,00       |
| <ul> <li>Lungometraggio di finzione a principale sfruttamento<br/>cinematografico</li> <li>(0%)</li> </ul>                                          | 0,00                    | 0,00                            | 0,00                    | 0,00                  | 0,00                  |            | 0,00                        |            |
| <ul> <li>Lungometraggio di animazione a principale sfruttamento<br/>cinematografico</li> <li>(0%)</li> </ul>                                        | 0,00                    | 0,00                            | 0,00                    | 0,00                  | 0,00                  |            | 0,00                        |            |
| <ul> <li>Opere di finzione singole televisive e web, destinate<br/>principalmente alla trasmissione televisiva, anche SVOD<br/>(0%)</li> </ul>      | 0,00                    | 0,00                            | 0,00                    | 0,00                  | 0,00                  |            | 0,00                        |            |
| <ul> <li>Opere di animazione singole televisive e web, destinate<br/>principalmente alla trasmissione televisiva, anche SVOD<br/>(0%)</li> </ul>    | 0,00                    | 0,00                            | 0,00                    | 0,00                  | 0,00                  |            | 0,00                        |            |
| <ul> <li>Opere di finzione seriali televisive e web, destinate<br/>principalmente alla trasmissione televisiva, anche SVOD<br/>(100,00%)</li> </ul> | 1.911.683,00            | 0,00                            | 1.911.683,00            | 1.382.603,64          | 0,00                  | 0.0        | 0,00                        | 0.0        |
| <ul> <li>Opere di animazione seriali televisive e web, destinate<br/>principalmente alla trasmissione televisiva, anche SVOD</li></ul>              | 0,00                    | 0,00                            | 0,00                    | 0,00                  | 0,00                  |            | 0,00                        |            |
|                                                                                                    |                         |                                 |                         |                       |                       |            |                             |            |

## Gestionale Finanziamenti – Proposta rimodulazione del conto economico/variazioni

Dati per la proposta di rimodulazione

Totale richiesto nuova proposta: 1.911.683,00

| Modalità di agevolazione                                   | Importo massimo agevolazione | %    | Utimo importo richiesto   | Importo già erogato | Ultimo importo agevolato | %     |
|------------------------------------------------------------|------------------------------|------|---------------------------|---------------------|--------------------------|-------|
| Sovvenzione                                                |                              |      | 400.000,00                |                     | 400.000,00               | 20,92 |
| Totale                                                     | 0,00                         | 0,00 | 400.000,00                | 0,00                | 400.000,00               | 20,92 |
| lote                                                       |                              |      |                           |                     |                          |       |
| <sup>74000</sup><br>Selezionare un rappresentante legale * |                              |      | - Selezionare un delegato |                     |                          | Ŧ     |

Importo richiesto finanziamento banca

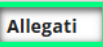

Non ci sono elementi da visualizzare.

#### DOCUMENTAZIONE ALLEGATA

non sono allegati ulteriori documenti per la giustificazione delle spese

A tal fine, si allega la seguente documentazione:

- Altra documentazione pertinente

ASSOCIA ALLEGATI

Inserire documentazione allegata a supporto della variazione delle voci di spesa.

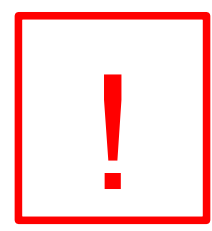

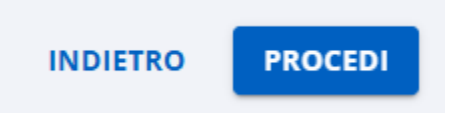

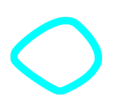

# Gestionale Finanziamenti – Proposta rimodulazione del conto economico/variazioni

 SONO AMMESSE (IN SEDE DI RENDICONTAZIONE) LE VARIAZIONI TRA LE CATEGORIE DI SPESA (variazione di progetto
 comunicazione PEC a Responsabile di Gestione)

#### - IN SEDE DI CONTROLLO SI CONFRONTA LA SPESA **TOTALE RENDICONTATA**/VALIDATA CON LA **SPESA TOTALE AMMESSA** A CONTRIBUTO

- LA RIMODULAZIONE DEL CONTO ECONOMICO (DA PARTE DEL RESPONSABILE DI GESTIONE) VIENE FATTA (E RICHIESTA DAL BENEFICIARIO) <u>SOLO SE SERVE</u> <u>INSERIRE UN IMPORTO PER UNA CATEGORIA DI SPESA CHE IN SEDE DI</u> <u>CONCESSIONE NON AVEVA SPESE PREVISTE</u>  $(\mathbf{i})$ 

- L'IMPORTO AMMESSO A CONTRIBUTO <u>NON VIENE MODIFICATO</u> (ANCHE SE CI SONO DELLE VARIAZIONI NEL CONTO ECONOMICO E/O RIMODULAZIONE)

#### Gestionale Finanziamenti - RENDICONTAZIONE - GESTIONE FORNITORI → NUOVO

**PERSONA GIURIDICA:** da utilizzare sia per fornitori o professionisti del settore con partita iva sia per fornitori come Associazioni, Onlus con codice fiscale

| Selezionare una tipologia *<br>Persona Giuridica | • | Fornitore senza C.F. o estero |   |
|--------------------------------------------------|---|-------------------------------|---|
| Denominazione *                                  |   |                               |   |
| Codice fiscale *                                 |   | Partita iva                   |   |
| Forma giuridica * 💿 Privato 🔘 Pubblico           |   | Selezionare una tipologia *   |   |
| Allegati                                         |   |                               | ~ |

**PERSONA FISICA:** da utilizzare per fornitori (es. locazioni da privati) e per la rendicontazione dei cedolini (a costi reali e a costi unitari standard)

|                 | Nome *          |                                                         |                                                                                                    |
|-----------------|-----------------|---------------------------------------------------------|----------------------------------------------------------------------------------------------------|
|                 |                 | COMPILARE I DATI. PREMERE                               |                                                                                                    |
|                 |                 | AGGIUNGI QUALIFICA. INSERIRE<br>MANSIONE E COSTO ORARIO | ,                                                                                                    |
| Costo<br>orario | Note            |                                                         |                                                                                                    |
|                 |                 | Note: CCNL di riferimento                               | _                                                                                                    |
|                 | Costo<br>orario | Costo Note                                              | Nome * COMPILARE I DATI. PREMERE AGGIUNGI QUALIFICA. INSERIRE MANSIONE E COSTO ORARIO Costo orario Note Note Costo corario Note Costo corario Note Costo corario Note Costo corario Note Costo corario Note Costo corario Costo corario Costo corario Note Costo corario Costo corario Cos |

# Attenzione: gli allegati associati al fornitore (es. contratti, preventivi, cv, time sheet ecc...) risultano <u>sempre visibili</u> quando si utilizza il fornitore nel Documento di spesa.

#### **AGGIUNGI QUALIFICA**

**NB:** Lo stesso fornitore-persona fisica (es dipendente a costi unitari standard) può essere registrato con più qualifiche e costi orari in funzione dei contratti/ruoli/livelli con cui è stato contrattualizzato (Es G111 e G121). In tal caso la stessa anagrafica avrà più qualifiche.

## **Gestionale Finanziamenti - RENDICONTAZIONE – INSERIMENTO DOCUMENTI DI SPESA**

Accedere a RENDICONTAZIONE e premere NUOVO DOCUMENTO DI SPESA Utilizzare Criteri di ricerca SOLO per ricercare i documenti già inseriti

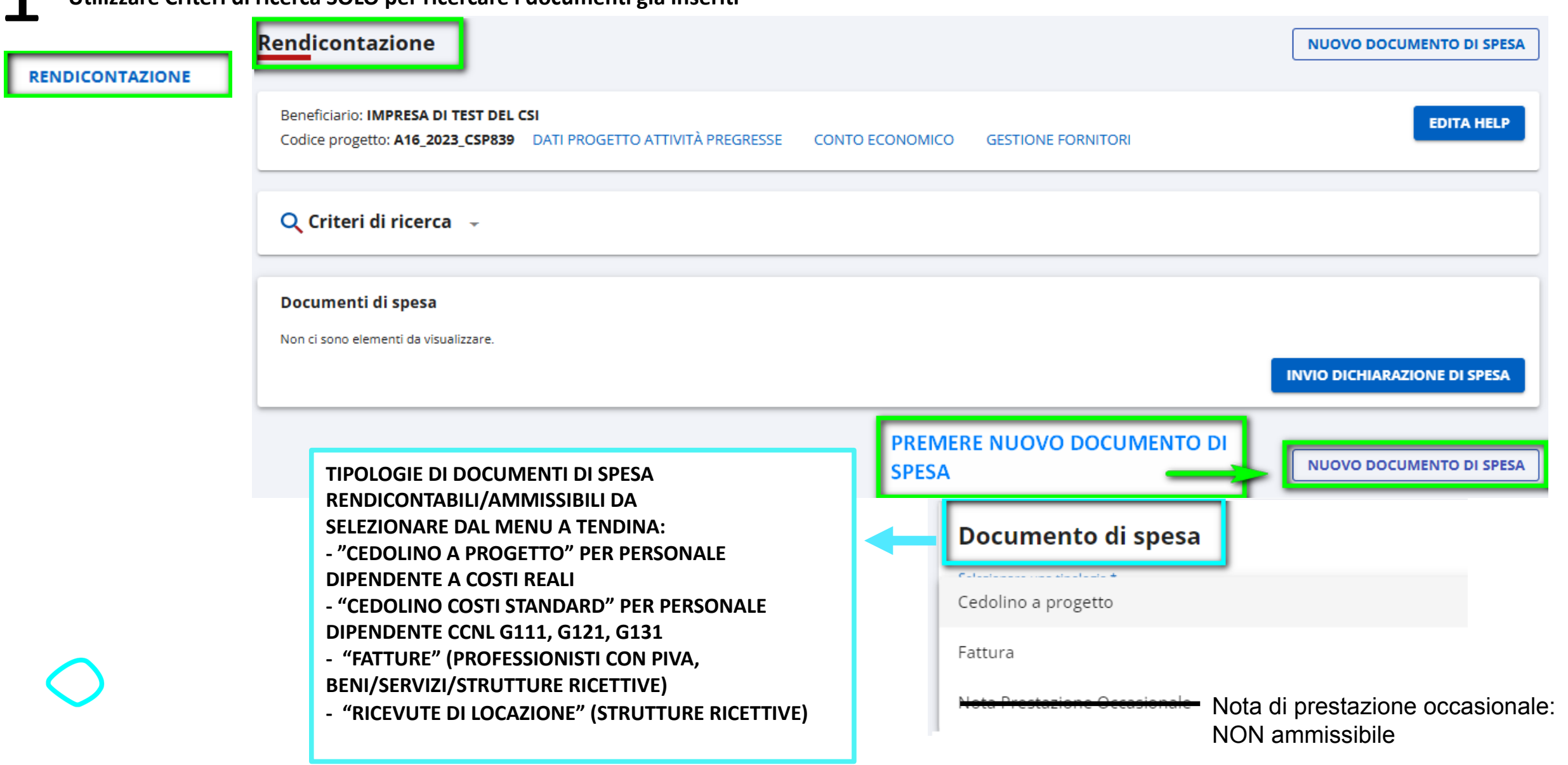

#### Gestionale Finanziamenti - RENDICONTAZIONE - FATTURE IN FORMATO XML (DOC. INFORMATICO NATIVAMENTE DIGITALE)

| Coaice progetto: FIN_2024_CSP843                                               | CONTO EC                                                                                   | ONOMICO GESTIONE FORNITOR                                            |                                                                                                    |                                                             |
|--------------------------------------------------------------------------------|--------------------------------------------------------------------------------------------|----------------------------------------------------------------------|----------------------------------------------------------------------------------------------------|-------------------------------------------------------------|
| Documento di spesa                                                             |                                                                                            |                                                                      |                                                                                                    |                                                             |
| Selezionare una tipologia *<br>Fattura                                         |                                                                                            | Numero (max 70 car.) *<br>• 14031                                    | Data * 18/10/2024                                                                                                    |                                                             |
| Documento  Informatico nativamente d Descrizione *                             | igitale (1) Copia informatica (2) / Formato cartaceo                                       | LEGGI I DATI DA FILE XML                                             | IL TASTO LEGGI XML SI ATTIVA SE<br>SELEZIONATO INFORMATICO                                                                                                    |                                                             |
| INSERIRE OGGETTO DELLA<br>Selezionare un tipo fornitore *<br>Persona Giuridica | FAI IURA – descrizione sintetica del serviz Selezionare un fornitore * S.P.A - 12289830155 | zio/bene acquistato                                                  | MODIFICA                                                                                                    |                                                             |
| Imponibile *<br>5.000,00                                                       | Importo IVA<br><b>1.000,00</b>                                                             | Importo IVA indetraibile 1.000,00                                    |                                                                                                    |                                                             |
| Totale documento<br>6.000,00                                                   | Rendicontabile * 6.000,00                                                                  |                                                                      |                                                                                                    | Allegati                                                    |
| AGGIUNGI ALLEGATI<br>Allegati al documento di spesa                            | ıvio allegati digitali                                                                     | DEVE ESSERE ASS<br>ECONOMICO. SE<br>IN AUTOMATICO<br>POSSIBILE ALLEG | OCIATO ALLE VOCI DI SPESA DEL CONTO<br>SI UTILIZZA LEGGI XML, I DATI SI COMPILANO<br>TRANNE IMPORTO RENDICONTABILE. E'<br>ARE PIU FILE OLTRE ALLA FATTURA IN XML. | spesa:<br>Es fattura in xml e<br>"copia di cortesia"<br>pdf |
| IT01394200362_6qPGC.xml Allegati - Fornitore                                   | çõ                                                                                         | PREMENDO AGG<br>ALL'ARCHIVIO FI<br>UTILIZZARE                        | GIUNGI ALLEGATI, ACCEDIAMO<br>ILE DOVE CARICARE E SALVARE I FILE DA                                                                                               | Allegati – Fornito<br>Es Contratto                          |
| Non ci sono elementi da visualizzare.                                          |                                                                                            | UTILIZZARE                                                           | SALVA                                                                                                    | Preventivo sotto                                            |

(1) Documenti nativamente digitali (art. 20 d.l. 7 marzo 2005 n. 82)

(2) Duplicati informatici, Copie informatiche di documenti informatici o Copia informatica di documento analogico (cartaceo) (art. 22 e art. 23 bis comma 1 e 2 d.l. 7 marzo 2005 n. 82)

# Gestionale Finanziamenti - RENDICONTAZIONE - DOCUMENTI D SPESA IN COPIA INFORMATICA (PDF)

| Beneficiario: ASSOCIAZIONE DI TES<br>Codice progetto: FIN_2024_CSP843 | T DATI PROGETTO ATTIVITÀ PREGRESSE CONTO                  | ECONOMICO GESTIONE FORNITORI                                                                                                    |
|-----------------------------------------------------------------------|-----------------------------------------------------------|----------------------------------------------------------------------------------------------------|
| Documento di spesa<br>Selezionare una tipologia *<br>Fattura          |                                                           | <ul> <li>Numero (max 70 car.) *</li> <li>Data *</li> </ul>                                                                                                    |
| Documento 🔵 Informatico nativament                                    | e digitale (1) 💿 Copia informatica (2) / Formato cartaceo |                                                                                                    |
| 0 / 200<br>Selezionare un tipo fornitore *                            | <ul> <li>Selezionare un fornitore *</li> </ul>            | Νυονο                                                                                                    |
| Imponibile *                                                          | Importo IVA                                               | Importo IVA indetraibile                                                                                                    |
| Totale documento                                                      | Rendicontabile *                                          | SELEZIONARE FATTURA - COPIA INFORMATICA. INSERIRE IL                                                                                                    |
| Invio allegati in formato cartaceo                                    | ) Invio allegati digitali                                 | FORNITORE UTILIZZANDO GESTIONE FORNITORI OPPURE PREMERE<br>NUOVO PER COMPILARE I DATI DELLA PERSONA GIURIDICA.<br>COMPILARE TUTTI I DATI RICHIESTI E PREMERE AGGIUNGI ALLEGATI<br>PER ACCEDERE ALL'ARCHIVIO FILE |

Non ci sono elementi da visualizzare.

2

SALVA

#### Gestionale Finanziamenti - RENDICONTAZIONE - GESTIONE FORNITORI → NUOVO

**PERSONA GIURIDICA:** da utilizzare sia per fornitori o professionisti del settore con partita iva sia per fornitori come Associazioni, Onlus con codice fiscale

| Selezionare una tipologia *<br>Persona Giuridica | • | Fornitore senza C.F. o estero |   |
|--------------------------------------------------|---|-------------------------------|---|
| Denominazione *                                  |   |                               |   |
| Codice fiscale *                                 |   | Partita iva                   |   |
| Forma giuridica * 💿 Privato 🔘 Pubblico           |   | Selezionare una tipologia *   |   |
| Allegati                                         |   |                               | ~ |

**PERSONA FISICA:** da utilizzare per fornitori (es. locazioni da privati) e per la rendicontazione dei cedolini (a costi reali e a costi unitari standard)

|                 | Nome *          |                                                         |                                                                                                    |
|-----------------|-----------------|---------------------------------------------------------|----------------------------------------------------------------------------------------------------|
|                 |                 | COMPILARE I DATI. PREMERE                               |                                                                                                    |
|                 |                 | AGGIUNGI QUALIFICA. INSERIRE<br>MANSIONE E COSTO ORARIO | ,                                                                                                    |
| Costo<br>orario | Note            |                                                         |                                                                                                    |
|                 |                 | Note: CCNL di riferimento                               | _                                                                                                    |
|                 | Costo<br>orario | Costo Note                                              | Nome * COMPILARE I DATI. PREMERE AGGIUNGI QUALIFICA. INSERIRE MANSIONE E COSTO ORARIO Costo orario Note Note Costo corario Note Costo corario Note Costo corario Note Costo corario Note Costo corario Note Costo corario Costo corario Costo corario Note Costo corario Costo corario Cos |

# Attenzione: gli allegati associati al fornitore (es. contratti, preventivi, cv, time sheet ecc...) risultano <u>sempre visibili</u> quando si utilizza il fornitore nel Documento di spesa.

#### **AGGIUNGI QUALIFICA**

**NB:** Lo stesso fornitore-persona fisica (es dipendente a costi unitari standard) può essere registrato con più qualifiche e costi orari in funzione dei contratti/ruoli/livelli con cui è stato contrattualizzato (Es G111 e G121). In tal caso la stessa anagrafica avrà più qualifiche. Nuovo fornitore

| Jovo fornitore                                                         |                       |                                                   | >                                      | ×                          |  |  |  |  |
|------------------------------------------------------------------------|-----------------------|---------------------------------------------------|----------------------------------------|----------------------------|--|--|--|--|
| izionare una tipologia *<br>rsona Fisica                               | <b>*</b>              |                                                   |                                        |                            |  |  |  |  |
| nome *<br>MO                                                           | Nome *                | Nome * DEMA                                       |                                        |                            |  |  |  |  |
| ice fiscale *<br>GM 19V                                                | Fornitore             | Fornitore persona fisica che deve rendicontare un |                                        |                            |  |  |  |  |
| Qualifiche                                                             | Costumis              | ta.                                               | nta esempio                            |                            |  |  |  |  |
| Qualifica Co<br>ori                                                    | sto Note<br>ario Note |                                                   |                                        |                            |  |  |  |  |
| Nessuna qualifica associata                                            |                       |                                                   |                                        |                            |  |  |  |  |
| Selezionare una qualifica *<br>Contratto di lavoro a tempo determinato |                       |                                                   | Costo orario *                         |                            |  |  |  |  |
| Nota *<br>COSTUMISTA                                                   |                       |                                                   | <i>h</i>                               |                            |  |  |  |  |
| INDIETRO                                                               |                       |                                                   | CONFERMA                               |                            |  |  |  |  |
| Nuovo fornitore                                                        |                       | Fornitore che no                                  | leggia costumi d                       | a PRIVATO deve             |  |  |  |  |
| Selezionare una tipologia *<br>Persona Giuridica                       | -                     | essere registrato                                 | o come Persona (<br>ersonale e tipolo; | Giuridica -<br>gia PRIVATO |  |  |  |  |
| Denominazione *<br>DEMO DEMA                                           |                       |                                                   |                                        |                            |  |  |  |  |
| Codice fiscale * SRGM 219V                                             |                       | Partita iya                                       |                                        |                            |  |  |  |  |
| Forma giuridica * 💿 Privato 🔿 Pubblico                                 |                       | Selezionare una tipologia *<br><b>Privato</b>     |                                        |                            |  |  |  |  |
| Allegati                                                               |                       |                                                   |                                        | ~                          |  |  |  |  |
| ANNULLA                                                                |                       |                                                   |                                        | SALV                       |  |  |  |  |

Attenzione: quando un fornitore è presente con tipologia Persona Fisica, costo orario, contratto e mansione NON PUÒ **ESSERE INSERITO** nuovamente come persona fisica. **Inserire il fornitore** utilizzando Persona Giuridica

## **Gestionale Finanziamenti - ARCHIVIO FILE**

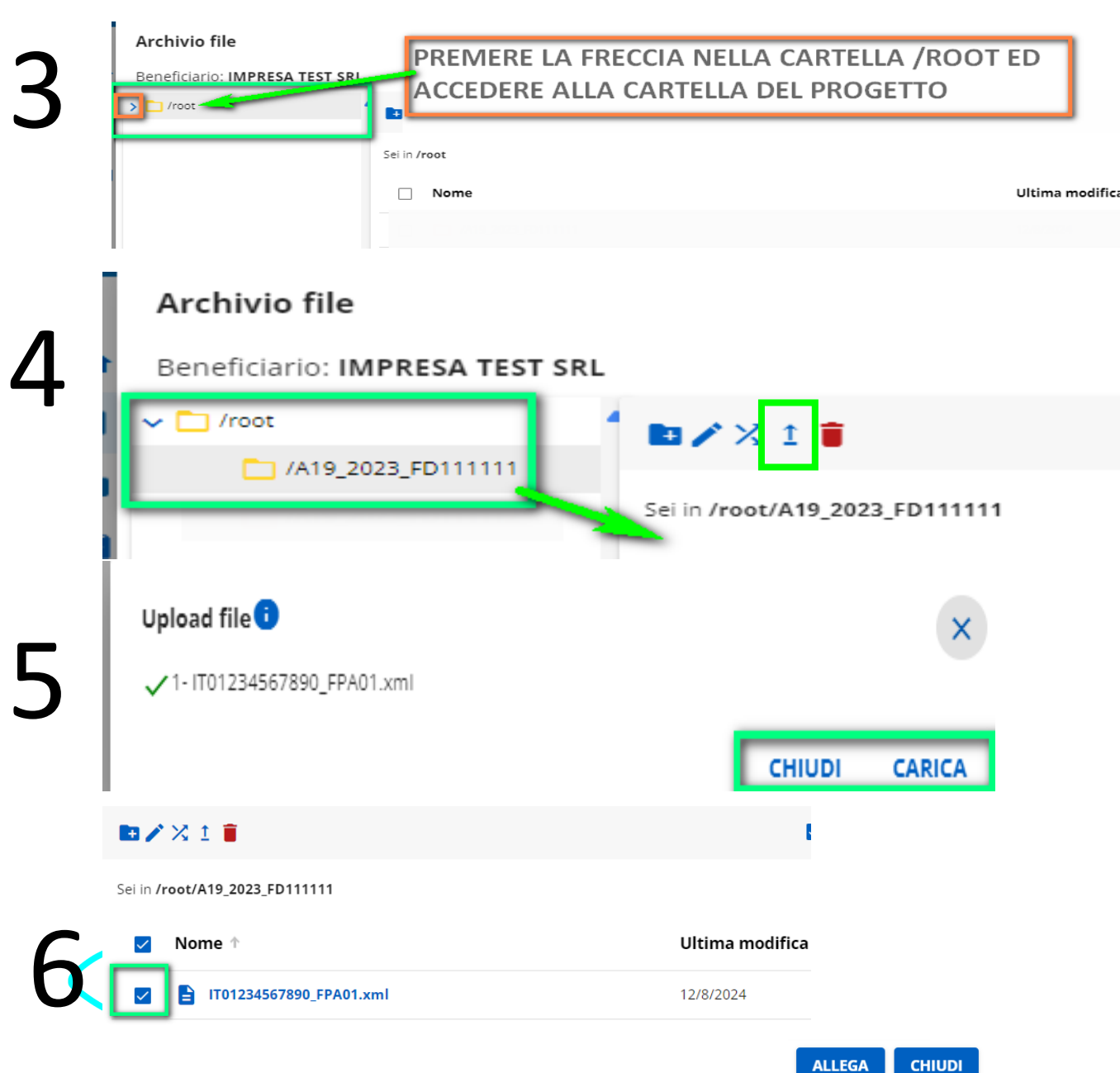

ARCHIVIO FILE: OCCORRE POPOLARE L'ARCHIVIO FILE PER CARICARE TUTTI I DOCUMENTI RICHIESTI PER ACCONTO E RENDICONTAZIONE

accede all'ARCHIVIO FILE.

Premere la freccia a fianco della cartella ROOT e aprire la cartella del progetto.

Spostarsi centralmente.

Premere UPLOAD FILE (icona freccia). Caricare i file.

Attenzione: il nome del file non deve contenere spazi o caratteri speciali. Non deve essere superiore a 9 mega. Non può essere uno zip. <u>Denominare i</u> file in funzione di una loro chiara e <u>semplice individuazione</u>.

Premere CHIUDI E CARICA. Selezionare i file, premere ALLEGA E CHIUDI.

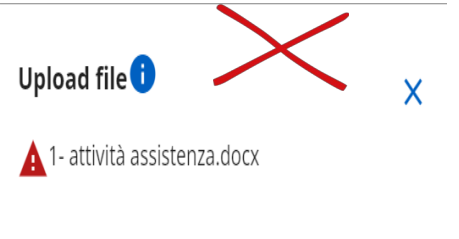

CHIUDI CARICA

## Gestionale Finanziamenti - RENDICONTAZIONE – Associare il documento di spesa alla voce di spesa

|                                  | Voci di spesa                                                                                                    |                                                                                                    |                                                                                                    |                       |
|----------------------------------|----------------------------------------------------------------------------------------------------|----------------------------------------------------------------------------------------------------|----------------------------------------------------------------------------------------------------|-----------------------|
|                                  | Voce di spesa associata a Documentazione Generale per la rendicontazione, OT<br>MAGGIO 2025 del 24/10/2024                                                                                                    | ITOBRE 2024-                                                                                                    | NUOVA VOCE DI SPESA                                                                                                    |                       |
|                                  | Rendicontabile (A): 10.000,00                                                                                                    | Totale rendicontato (B): 0,00                                                                                                    | Residuo rendicontabile (A-B): 10.000,00                                                                                                    |                       |
|                                  |                                                                                                    |                                                                                                    | NUOVA VOCE DI SPESA                                                                                                    |                       |
| A1<br>Q1<br>S1<br>V0<br>A1<br>C0 | TENZIONE: TUTTO L'IMPORTO RELATIVO AL DOCUM<br>UANDO IL "RESIDUO RENDICONTABILE" RISULTA N<br>JPERAMENTO DELLA VOCE di DI SPESA AMMISSIBILE<br>OCI DI SPESA, IN SEDE DI INVIO DELLA DICHIARAZION<br>LLE VOCI DI SPESA" (OVVERO NON SI È RAGGIU<br>DMUNQUE ESSERE FINALIZZATA) | iento di spesa deve essere a<br>Iegativo (es. – 1000) non<br>E. se il totale degli impor<br>E di spesa apparirà il messa<br>Nto l'importo relativo a | ASSOCIATO AD UNA VOCE DI SPESA.<br>È da ritenersi un errore. Il gestionale evidenza<br>fi rendicontati non viene interamente associato al<br>Aggio <b>"Rendicontabile non completamente associa</b><br>Alla spesa ammessa. La dichiarazione di spesa pu | il<br>.Le<br>to<br>Jò |
|                                  |                                                                                                    |                                                                                                    |                                                                                                    |                       |

| Voce di spesa associata a Fattura, 1403108363 del 18/10/2024                 |                                                                 |          |           | NUOVA VOCE D | I SPESA | / |
|------------------------------------------------------------------------------|-----------------------------------------------------------------|----------|-----------|--------------|---------|---|
| <b>Rendicontabile (A):</b> 6.000,00                                          | Residuo rendicontabile (A-B): 0,00                              |          |           | V            |         |   |
| Voce di spesa                                                                |                                                                 | Ammesso  | Residuo   | Rendicontato |         |   |
| Interventi di tipo A - Opere edili e acquisto attrezzature – Singola associa | zione: b. Opere edili per la messa in sicurezza delle strutture | 5.000,00 | -1.000,00 | 6.000,00     | ∕∎      |   |
|                                                                              |                                                                 |          | [         | NUOVA VOCE D | I SPESA |   |

# Gestionale Finanziamenti- RENDICONTAZIONE – QUIETANZE PER LE SPESE A COSTI REALI

| Quietanze associat                   | e a Fattura, 1403108363 c             | lel 18/10/2024      |                | PREMERE N<br>DEL PAGAN<br>PAGAMENT | UOVA QUIETAI<br>IENTO. ALLEGA<br>O UTILIZZANDO       | NZA E INSERIRE I DATI<br>RE COPIA DEL<br>D LA CLIPS. | Ľ   | NUOVA QUIETANZA                                           |                                                                                          |
|--------------------------------------|---------------------------------------|---------------------|----------------|------------------------------------|------------------------------------------------------|------------------------------------------------------|-----|-----------------------------------------------------------|------------------------------------------------------------------------------------------|
| Тс                                   | otale documento                       | Totale note credito | Totale rendice | ontato To                          | tale quietanzato                                     | Rendicontato quietanzato                             | Res | iduo quietanzabile                                        |                                                                                          |
|                                      | 6.000,00                              | 0,00                | 6.             | 000,00                             | 6.000,00                                             | 0,00                                                 |     | 0,00                                                      |                                                                                          |
| Modalità                             | Data                                  |                     | Importo        | Residuo Alleg                      | ati                                                  |                                                      |     |                                                           |                                                                                          |
| Bonifico                             | 10/10/2024                            |                     | 6.000,00       | డ్నా F/<br>డిని e:                 | ATTURA3_QUIETANZA. <sub> </sub><br>stratto_conto.pdf | odf                                                  |     | / i e                                                     |                                                                                          |
|                                      |                                       |                     |                |                                    |                                                      |                                                      | 1   | NUOVA QUIETANZA                                           |                                                                                          |
| Modifica qu                          | u <b>ietanza</b><br>a non disponibile |                     | Residuo quie   | tanzabile: 2.0                     | 00,00                                                | ×                                                    | :   | TUTTI I DOCU<br>RENDICONTA<br>DEVONO ESSI                 | MENTI DI SPESA<br>FI A COSTI REALI<br>ERE SUPPORTATI DA                                  |
| Selezionare una m<br>Varie<br>Data * | nodalità<br>Importo                   |                     |                |                                    |                                                      |                                                      | •   | QUIETANZA (I<br>ESTRATTI CON<br>ACCOMPAGN<br>PER L'IMPORT | BONIFICI, DISTINTE,<br>NTO, F24 QUIETANZATI<br>ATI DA DICHIARAZIONE<br>TO CUMULATIVO DEL |
| 13/12/2024                           | 0,00                                  |                     |                |                                    |                                                      | _                                                    | _   | $F24 \rightarrow VEDAS$                                   | I GUIDA ALLA                                                                             |

#### Gestionale Finanziamenti - CEDOLINO A PROGETTO (PERSONALE DIPENDENTE A COSTI REALI)

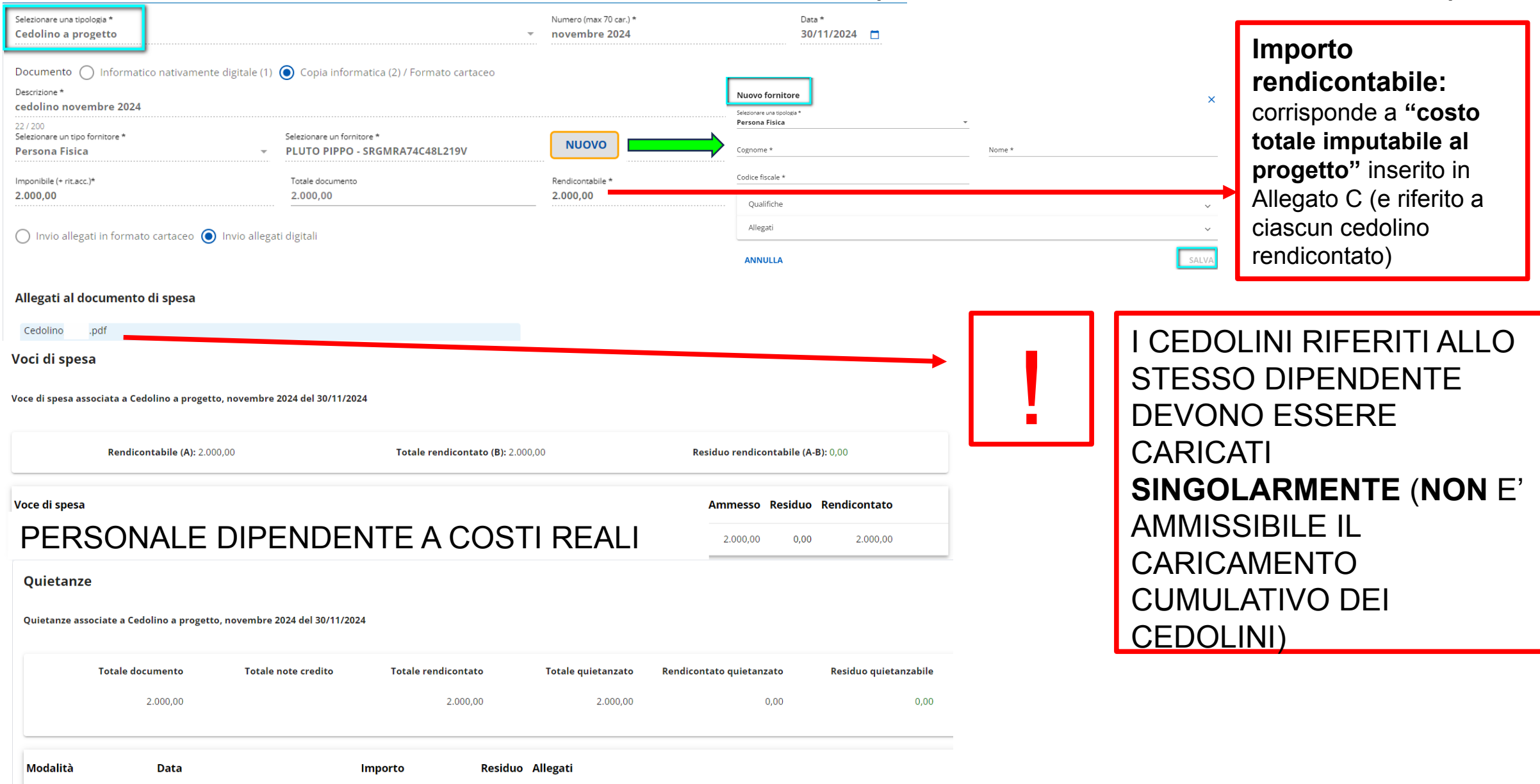

Bonifico 09/12/2024

2.000,00 0,00 Bonifico\_fiere.pdf

# Gestionale Finanziamenti - RENDICONTAZIONE – INSERIMENTO QUIETANZE

| Quietanze associat         | e a Fattura, 1403108363 d | lel 18/10/2024      | F<br>C<br>F         | PREMERE NUOVA QUIETA<br>DEL PAGAMENTO. ALLEGA<br>PAGAMENTO UTILIZZAND | ANZA E INSERIRE I DATI<br>ARE COPIA DEL<br>DO LA CLIPS. | NUOVA QUIETANZA             |                                             |
|----------------------------|---------------------------|---------------------|---------------------|-----------------------------------------------------------------------|---------------------------------------------------------|-----------------------------|---------------------------------------------|
| То                         | tale documento            | Totale note credito | Totale rendicontato | Totale quietanzato                                                    | Rendicontato quietanzato                                | Residuo quietanzabile       |                                             |
|                            | 6.000,00                  | 0,00                | 6.000,00            | 6.000,00                                                              | 0,00                                                    | 0,00                        |                                             |
| Modalità                   | Data                      |                     | Importo Re          | esiduo Allegati                                                       |                                                         |                             |                                             |
| Bonifico                   | 10/10/2024                |                     | 6.000,00            | रेल् FATTURA3_QUIETANZA                                               | pdf                                                     | <b>/</b> i @                |                                             |
|                            |                           |                     |                     |                                                                       |                                                         | NUOVA QUIETANZA             |                                             |
| Modifica gu                | lietanza                  |                     | Residuo guietanz    | abile: 2,000,00                                                       |                                                         |                             |                                             |
| ✓ Quietanza                | non disponibile           |                     |                     |                                                                       | ×                                                       | RENDICONTA<br>DEVONO ESS    | TI A COSTI REALI<br>ERE SUPPORTATI DA       |
| Selezionare una m<br>Varie | odalità                   |                     |                     |                                                                       | -                                                       | QUIETANZA (<br>ESTRATTI CON | BONIFICI, DISTINTE,<br>NTO, F24 QUIETANZATI |
| Data *<br>13/12/2024       | Importo 0,00              |                     |                     |                                                                       |                                                         | PER L'IMPOR<br>F24 → VED. G | TO CUMULATIVO DEL<br>GUIDA ALLA             |
| ANNULLA                    | 4                         |                     |                     |                                                                       | SALVA                                                   | RENDICONTA                  | ZIONE) .                                    |

#### **Gestionale Finanziamenti - CEDOLINO COSTI STANDARD** (PERSONALE DIPENDENTE CCNL G 111, G 121, G 131)

| Documento di spesa<br>Selectorare una lipologia*<br>Cedolino costi standard<br>Descoli (1* (max 70 car.)<br>06.09.2023 AL 12.11.2023<br>Periodi (1* (max 70 car.)<br>06.09.2023 AL 12.11.2023<br>Periodi (1* (max 70 car.)<br>06.09.2023 AL 12.11.2023<br>Periodi (1* (max 70 car.)<br>06.09.2023 AL 12.11.2023<br>PERIODO: CORRISPONDENTE A UNILAV (RIFERI<br>STESSA TIPOLOGIA DI CONTRATTO E COSTO ORA | TI ALLA<br>RIO)                         |
|----------------------------------------------------------------------------------------------------|-----------------------------------------|
| Jack       Selectionare un fornitore*         Persona Fisica       COMI       19M         Qualifiche definite per CON       19M                                                                                                    | ТО                                      |
| Qualifica       Costo orario       Note         Image: Contractio di lavoro a tempo determinato       12,64       441                                                                                                    | ENTE                                    |
| INSERIRE LE ORE LAVORATE. QUESTE SARANNO MOLTIPLICATE PER IL<br>COSTO ORARIO.<br>L'IMPORTO RENDICONTABILE NON E' MODIFICABILE<br>S.574,24<br>AGGIUNGI ALLEGATI<br>AGGIUNGI ALLEGATI<br>Allegati al documento di spesa                                                                                                    | RIFERITO<br>) (DEVE<br>LIONE<br>ENDENTE |
| CONTRATTO pdf     Image: Contracto pdf     Image: Contracto pdf       UNILAV2.pdf     Image: Contracto pdf     Image: Contracto pdf                                                                                                    | INDICATI                                |
| IMESHEET.pdf & NEL BANDO – ALLEGATO 5                                                                                                    |                                         |
|                                                                                                    |                                         |
| Turri di importi sono da intendersi in euro<br>Vari di spesa                                                                                                    | VALE<br>O<br>ILLA                       |
|                                                                                                    |                                         |
| Voce di spesa associata a Cedolino costi standard, 06.09.2023 AL 12.11.2023 del 06/09/2023                                                                                                    | TO E'                                   |
| Rendicontabile (A): 5.574,24       Totale rendicontato (B): 5.574,24       Residuo rendicontabile (A-B): 0,00       "CEDOLINO A COSTO STANDARD" M         NON       SI DEVE ALLEGARE ALCUN                                                                                                    | A                                       |
| Voce di spesa Residuo Rendicontato Opere di finzione seriali televisive e web, destinate principalmente alla trasmissione televisiva, anche SVOD: Spese per personale dipendente con CCNL "G111 - Audiovisivi", "G121-Troupes", "G131-Generici" residente in Piemonte (a costi semplificati) CEDOLINO (SOLO TIME SHEET - CONTRATTI - UNILAV - CV se richiesto                                            | )                                       |

# **Gestionale Finanziamenti - INVIO RENDICONTAZIONE**

9

#### Documenti di spesa

| Tipologia                                                          | Progetto                     | Fornitore                                    | Data / numero            | Stato                | Rendicontabile   | Validato                   |            |
|--------------------------------------------------------------------|------------------------------|----------------------------------------------|--------------------------|----------------------|------------------|----------------------------|------------|
| Fattura                                                            | A19_2023_FD111111            | INGENIERIE SRL 01 0                          | 29-DIC-23 0348           | DICHIARABILE         | 4.000,00         | 0,00 🚺 📋 🧪 📋               |            |
| Fattura                                                            | A19_2023_FD111111            | MODENAFIERE S.R.L. 02 9                      | 05-MAR-24 2              | DICHIARABILE         | 600,00           | 0,00 🕕 🗖 🖍 📋               |            |
| Righe per pagi                                                     | na: 10 👻 1 - 2 di 2          | < < > >                                      |                          |                      | SCARICA IN EXCEL | INVIO DICHIARAZIONE DI SPI | ESA        |
| Premere V<br>Idicontabili fino al<br>/8/2024<br>Do di dichiarazion | erifica dichiarazior         | ne di spesa                                  |                          |                      |                  |                            |            |
|                                                                    | 1                            |                                              |                          |                      |                  | VERIFICA DI                | CHIARAZION |
| (j) 2                                                              | <b>documenti di spesa</b> ha | anno superato i controlli di verifica e poss | ono essere inclusi nella | a dichiarazione di s | spesa.           |                            |            |
| -                                                                  |                              |                                              |                          |                      |                  |                            |            |
| vlogia 🔿                                                           | Data 🏠 Numero                | - Earnitoro                                  | Feito verifica           |                      |                  |                            |            |
| pologia 🕆                                                          | Data 个 Numero                | )↑ Fornitore↑                                | Esito verifica           |                      |                  |                            |            |

INVIO DICHIARAZIONE DI SPESA INTERMEDIA:

premere INVIO per accedere alla verifica dei documenti di spesa inseriti. Selezionare Tipo di dichiarazione: INTERMEDIA

#### **IMPORTANTE:**

Selezionare Tipo di dichiarazione FINALE SOLO A CHIUSURA DI TUTTE LE INTEGRAZIONI RICHIESTE DAL GRUPPO CONTROLLI

Premere VERIFICA DICHIARAZIONE DI SPESA.

Premere l'icona modifica (matita) in caso di errore. Correggere il dato e premere TORNA A INVIO DICHIARAZIONE.

TUTTI I DOCUMENTI DEVONO AVER SUPERATO I CONTROLLI EFFETTUATI DAL BENEFICIARIO

#### Gestionale Finanziamenti - INVIO RENDICONTAZIONE INTERMEDIA PER SPESE DI PERSONALE

| F | Rendicontabili fino al 15/5/2025                                            |                     |                                         |                               |    |  |  |  |  |  |
|---|-----------------------------------------------------------------------------|---------------------|-----------------------------------------|-------------------------------|----|--|--|--|--|--|
| - | Tipo di dichiarazione <ul> <li>intermedia</li> <li>finale più co</li> </ul> | omunicazione        | e di fine proge                         | tto                           |    |  |  |  |  |  |
|   | <ol> <li>215 documenti di spes</li> </ol>                                   | <b>sa</b> possono e | ssere inclusi n                         | nella dichiarazione di spesa. |    |  |  |  |  |  |
| 3 | 382 documenti di spesa non inviabili                                        |                     |                                         |                               |    |  |  |  |  |  |
|   | Tipologia 个                                                                 | Data 个              | Numero ↑                                | Fornitore 1                   |    |  |  |  |  |  |
|   | Cedolino costi standard                                                     | 13/10/2023          | SETTEMBRE<br>2023 -<br>LUGLIO<br>2024   | VEI '4                        | Z  |  |  |  |  |  |
|   | Cedolino costi standard                                                     | 31/10/2023          | SETTEMBRE<br>2023 -<br>DICEMBRE<br>2023 | DA                            |    |  |  |  |  |  |
|   | Cedolino costi standard                                                     | 01/11/2023          | SETTEMBRE<br>2023 -<br>LUGLIO<br>2024   | RO '9                         | 1J |  |  |  |  |  |
|   | Cedolino costi standard                                                     | 01/11/2023          | SETTEMBRE<br>2023 -<br>DICEMBRE<br>2023 | JOE -<br>MR                   |    |  |  |  |  |  |

#### Gestionale Finanziamenti - INVIO RENDICONTAZIONE INTERMEDIA PER SPESE DI BENI/SERVIZI/STRUTTURE

| Rendicontabili fino al 15/5/2025               |                                   |                                  |           |
|------------------------------------------------|-----------------------------------|----------------------------------|-----------|
| Tipo di dichiarazione O intermedia O finale pi | ù comunicazione di fine pro       | ogetto                           |           |
| i 215 documenti di s                           | <b>:pesa</b> possono essere inclu | si nella dichiarazione di spesa. |           |
| 382 documenti di spesa nor                     | ı inviabili                       |                                  |           |
| Tipologia 🗸                                    | Data 🔨 Numero                     | • 🕆 Fornitore ↑                  |           |
| Ricevuta di locazione                          | 11/11/2023 CONTRAT                | то с,                            | 57R       |
| Ricevuta di locazione                          | 01/11/2023 1                      | VI                               |           |
| Ricevuta di locazione                          | 10/10/2023 1                      | R                                | 777P      |
| Fattura                                        | 23/10/2023 892                    | A!                               |           |
| Fattura                                        | 13/10/2023 20                     | F.L. CANELLATO UNO E LUCA.       | 535180025 |
| Fattura                                        | 26/10/2023 1938                   | Al                               |           |
| Fattura                                        | 24/10/2023 14                     | М                                | 0331      |
| Fattura                                        | 25/09/2023 7                      | Μ                                | 1012512   |
| Fattura                                        | 17/11/2023 3599                   | H<br>04                          | FORINO) - |

#### Gestionale Finanziamenti - INVIO RENDICONTAZIONE FINALE PIU' COMUNICAZIONE DI FINE PROGETTO

| Rendicontabili fino al<br>15/5/2025                        |                          |              |
|------------------------------------------------------------|--------------------------|--------------|
| Tipo di dichiarazione<br>🔿 intermedia 🧿 finale più comunic | cazione di fine progetto |              |
| 1 Dichiarazione di spesa finale                            |                          | 2 Altri dati |

#### Documentazione allegata

#### DOCUMENTAZIONE ALLEGATA

- A tal fine, si allega la seguente documentazione:
- 🗌 Tutta la documentazione prevista dalla guida alla rendicontazione (§ 2.3) a corredo della singola spesa ammissibile rendicontata
- Relazione finale di progetto, utilizzando lo schema predisposto dal bando (Allegato 11\_Relazione\_finale)
- 🗌 Esito dell'audit finale per la certificazione green delle produzioni audiovisive di cui al § 2.2.1 del bando (Rispetto del principio del DNSH)
- Diano di lavorazione definitivo delle settimane di lavorazione complessive, con chiara evidenza delle giornate di lavorazione in Piemonte, indicando la data effettiva di inizio/fine riprese/lavorazione
- Elenco cast tecnico e artístico definitivo, con chiara evidenza del personale residente in Piemonte
- 🗌 Sceneggiatura definitiva, con chiara evidenza, per i progetti di finzione, delle pagine dichiaratamente ambientate in Piemonte, se presenti
- Piano finanziario consuntivo dell'opera realizzata (Allegato al bando 1c\_Piano\_finanziario)
- Costi di produzione a consuntivo (Allegato al bando 1d\_Costi di produzione) della produzione audiovisiva con specifica indicazione dei costi sostenuti in Piemonte
- Copia campione dell'opera audiovisiva completa di sottotitolazione intra-linguistica e audio descrizione (link per il download nella relazione finale di progetto al punto 10)
- Rooming list da allegare in corrispondenza delle spese ammissibili per le strutture ricettive
- 🗌 Book fotografico relativo alla fase delle riprese (con un minimo di 20 e un massimo di 30 immagini (link per il download nella relazione finale di progetto al punto 9)
- 🗌 Tabella per l'annullamento dei documenti di spesa nativamente digitali secondo quanto disposto nell'allegato A della guida alla rendicontazione dei costi
- Dichiarazione sostitutiva di atto di notorietà relativa al cumulo aiuti aggiornata rispetto a quanto dichiarato in fase di domanda, qualora i dati precedentemente inseriti abbiano subito delle modifiche
- Dichiarazione sostitutiva di atto di notorietà relativa alla normativa antimafia aggiornata rispetto a quanto dichiarato in fase di domanda, qualora le informazioni/dati precedentemente forniti abbiano subito delle modifiche
- 🗌 Dichiarazione sostitutiva di atto di notorietà in cui il Beneficiario attesta che ai sensi dell'art. 2. c.18 Reg (UE) n. 651/2014 l'impresa non è in stato di difficoltà
- 🗌 Dichiarazione sostitutiva di atto di notorietà per eventuale modifica IBAN di progetto dichiarato in sede di domanda contributo

Altro

#### Rappresentante legale / Delegato e Coordinate bancarie

| Selezionare un rappresentante legale * |          |  | Selezionare un delegato | * |
|----------------------------------------|----------|--|-------------------------|---|
|                                        |          |  |                         |   |
| IBAN *                                 | BIC      |  |                         |   |
| IT7C 104                               | BCITITMM |  |                         |   |

## Gestionale Finanziamenti - RENDICONTAZIONE – ALLEGATI ALLA DICHIARAZIONE DI SPESA

| 10         | 1 Dichiarazione di spesa finale       2 Declaratorie       3 Altri dati                                                                              |                                                                                                    |                                                                                                    |
|------------|----------------------------------------------------------------------------------------------------|----------------------------------------------------------------------------------------------------|----------------------------------------------------------------------------------------------------|
| τŪ         | 1 documento di spesa può essere incluso nella dichiarazione di spesa.                                                                                |                                                                                                    |                                                                                                    |
|            | 0 documenti di spesa non inviabili                                                                                                    |                                                                                                    |                                                                                                    |
|            | Allegati alla dichiarazione di spesa                                                                                                    | ICA ndf 16433 KB 🏷                                                                                                    | ALLEGATI ALLA                                                                                                    |
|            | AGGIUNGI ALLEGATI                                                                                                    | SELEZIONARE I DOCUMENTI DA ALLEGARE.                                                                                        | SPESA INTERMEDIA:                                                                                                    |
|            | Documentazione allegata<br>DOCUMENTAZIONE ALLEGATA<br>A tal fine, si allega la seguente documentazione:                                              | PREMERE AGGIUNGI ALLEGATI PER<br>ACCEDERE ALL'ARCHIVIO FILE. CARICARE I<br>FILE E ALLEGARLI ALLA DICHIARAZIONE DI<br>SPESA. | SONO <u>TUTTI I DOCUMENTI</u><br><u>TRASVERSALI</u> RICHIESTI DA<br>BANDO/GUIDA ALLA<br>RENDICONTAZIONE. A<br>TITOLO ESEMPLIFICATIVO: |
|            | ALLEGA la seguente documentazione:                                                                                                    | PREMERE ANTEPRIMA PER VERIFICARE IL<br>PDF. CREA DICHIARAZIONE PER INVIARE<br>DEFINITIVAMENTE                               | - RELAZIONE DI FINE<br>PROGETTO<br>- COSTI DI PRODUZIONE A                                                                            |
|            | Rappresentante legale / Delegato e Coordinate bancarie         Selezionare un rappresentante legale *         Selezionare un rappresentante legale * | zionare un delegato 🗸                                                                                                    | CONSUNTIVO<br>- PIANO FINANZIARIO A<br>CONSUNTIVO<br>- CERTIFICATO GREEN                                                              |
| $\bigcirc$ | $\frac{117}{177}$ <b>ARCHIVIO FILE</b> $\rightarrow$ SLIDE pag. 34<br><b>FIRMA</b> $\rightarrow$ SLIDE pag. 47                                       | ANTEPRIMA DICHIARAZIONE CREA DICHIARAZIO                                                                                    | (DNSH)                                                                                                    |

# **Gestionale Finanziamenti - RENDICONTAZIONE DI TIPO FINALE – INDICATORI**

20 Quando si seleziona la dichiarazione di spesa finale (dopo aver effettuato tutte le integrazioni richieste in sede di controllo I livello), inserire i valori realizzati negli indicatori di progetto e premere SALVA

#### Indicatori

| Indicatori monitoraggio (è obbli | ligatorio almeno un valore per ogni tipo indicatore)     |                 |                     |                   |
|----------------------------------|----------------------------------------------------------|-----------------|---------------------|-------------------|
| Codice                           | Descrizione                                              | Unità di Misura | Valore programmato  | Valore realizzato |
| Tipo Indicatore: Output Comu     | uni                                                      |                 |                     |                   |
| RCO02                            | Imprese sostenute mediante sovvenzioni                   | NUMERO          | <b>i</b> 1,00       | 6                 |
| RCO01D                           | RCO01 - Grande Impresa                                   | NUMERO          | 3                   | 0                 |
| RCO01                            | RCO01 - Imprese beneficiarie di un sostegno, di cui:     | NUMERO          | <b>i</b> 1,00       | 0                 |
| RCO01C                           | RCO01 - Media Impresa                                    | NUMERO          | <b>i</b> 1,00       | 0                 |
| RCO01A                           | RCO01 - Microimpresa                                     | NUMERO          |                     | 6                 |
| RCO01B                           | RCO01 - Piccola Impresa                                  | NUMERO          |                     | 0                 |
| Tipo Indicatore: Risultato Con   | muni                                                     |                 |                     |                   |
| RCR02A                           | RCR02 - Sovvenzioni                                      | EURO            | <b>i</b> 400.000,00 | 0                 |
| RCR02                            | RCR02 Investimenti privati abbinati al sostegno pubblico | EURO            | 1.911.683,00        | 0                 |
|                                  |                                                          |                 |                     |                   |

SALVA

# Gestionale Finanziamenti - RENDICONTAZIONE DI TIPO FINALE - CRONOPROGRAMMA

20 Quando si seleziona la dichiarazione di spesa finale, inserire le date di inizio e fine effettive e premere SALVA

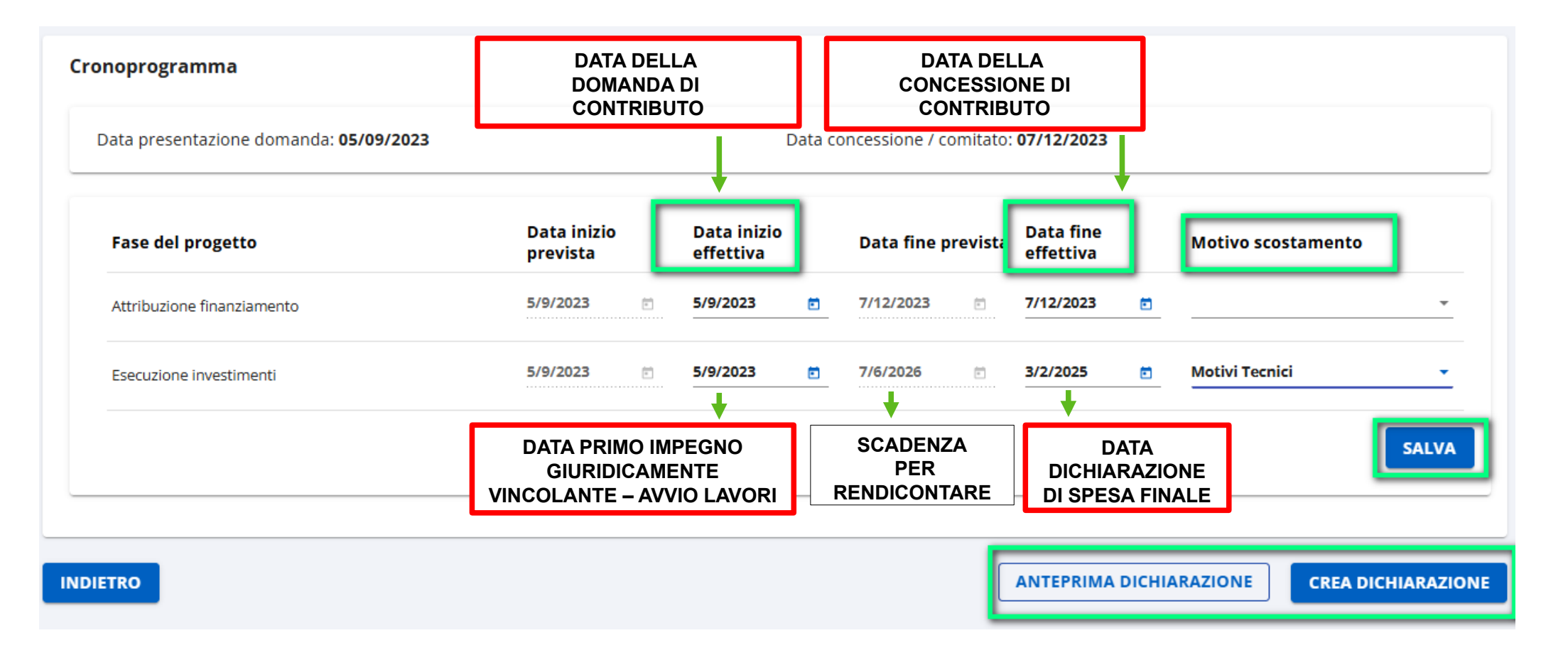

## 2.4 - Gestionale Finanziamenti - UPLOAD DICHIARAZIONE DI SPESA P7M (INTERMEDIA E FINALE)

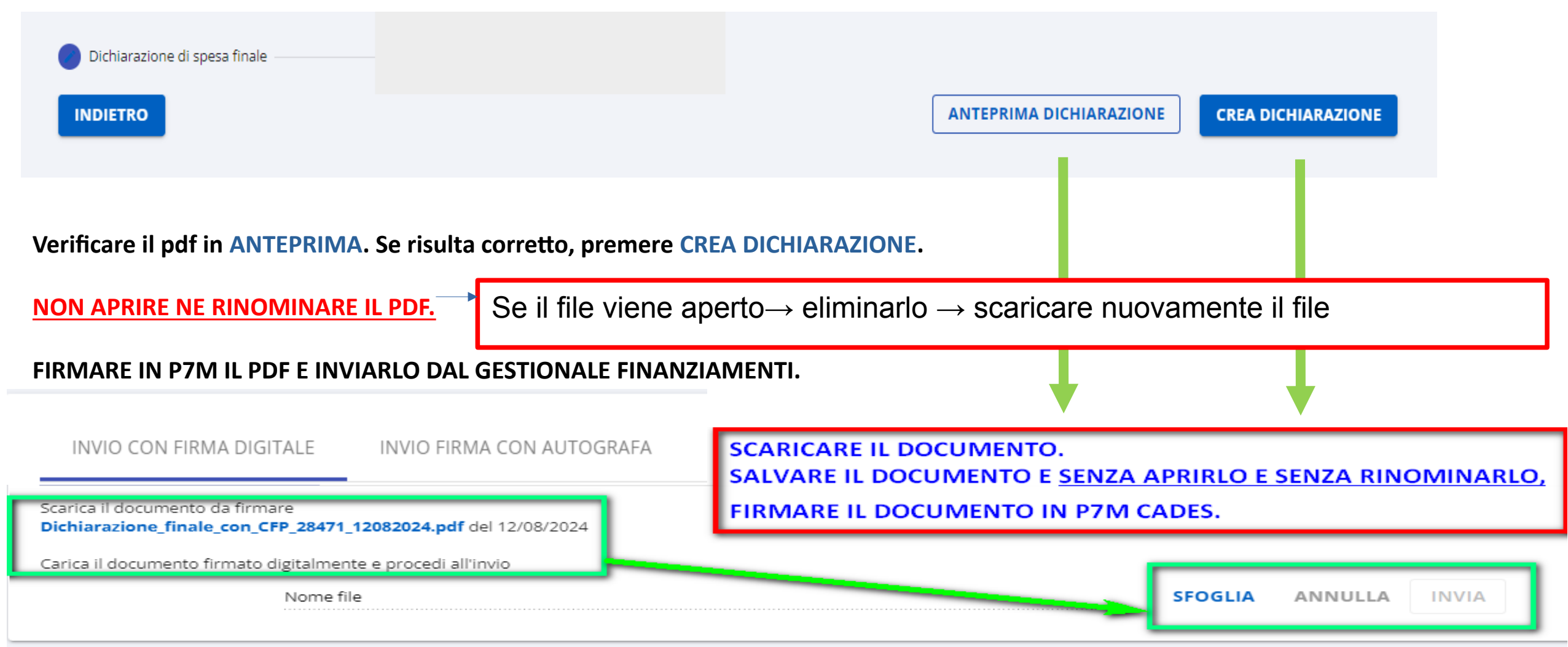

**IMPORTANTE**: IL FILE DELLA DICHIARAZIONE DI SPESA FIRMATO IN P7M PUÒ ESSERE CARICATO ANCHE DALLA SEZIONE **DOCUMENTI DI PROGETTO – La Dichiarazione di spesa deve essere in stato INVIATO** 

# **2.5- Gestionale Finanziamenti -** ATTIVITA DA SVOLGERE - **GESTIONE INTEGRAZIONI** (<u>SENZA RESPINGIMENTO</u> <u>DELLA DICHIARAZIONE DI SPESA</u>)

GESTIONE INTEGRAZIONI: in caso di necessità il funzionario/Controllore di Regione Piemonte può richiedere delle integrazioni (documenti relativi alla dichiarazione di spesa SENZA che la stessa sia stata respinta). Il Beneficiario riceve una mail con la richiesta di integrazione. Deve accedere all'attività GESTIONE INTEGRAZIONI e allegare la documentazione richiesta.

| A19_2023_FD111111                                                        | Integrazione alla rendiconta                                                                                                    | azione (1)              |                            |                             |                                  |                                     |       |  |  |  |
|--------------------------------------------------------------------------|----------------------------------------------------------------------------------------------------|-------------------------|----------------------------|-----------------------------|----------------------------------|-------------------------------------|-------|--|--|--|
| Comunicazione di rinuncia                                                | Numero dichiarazione d                                                                                                    | li spesa                | Data richiesta             | Data notifica               | Data invio                       | Stato richiesta                     |       |  |  |  |
| Gestione dati dei progetto Gestione integrazioni                         | 28471                                                                                                    |                         | 12/08/2024                 |                             | -                                | IN ELABORAZIONE                     |       |  |  |  |
| <b>Note alla richiesta di integra</b><br>SI RICHIEDE DI ALLEGARE COPIA D | EL BONIFICO RIFERITA ALLA FATTURA                                                                                                    | 0348. si Richiede di Al | LLEGARE LE FOTO DELLA MANI | FESTAZIONE.                 |                                  |                                     |       |  |  |  |
| Allegati<br>File trasmessi il 12/08/2024                                 |                                                                                                    |                         |                            |                             |                                  |                                     |       |  |  |  |
| autorizzazione_EnteFiera_allestitore                                     | eesterno.pdf                                                                                                    | Fotografie.pdf          |                            | O Par                       | tecipazione_a_fiera.pdf          |                                     | O     |  |  |  |
| Questionario.pdf                                                         | Questionario.pdf UTILIZZARE IL BOX ALLEGATI GENERICO PER INTEGRAZIONI CHE NON SONO DIRETTAMENTE COLLEGATE AGGIUNGI ALLEGATI AGGIUNGI ALLEGATI |                         |                            |                             |                                  |                                     |       |  |  |  |
| Premere aggiungi allegati pe                                             | er Allegati integrativi all'intera                                                                                                    | a Dichiarazione di s    | spesa                      |                             |                                  |                                     |       |  |  |  |
|                                                                          |                                                                                                    |                         |                            |                             |                                  |                                     |       |  |  |  |
| Documenti sospesi                                                        |                                                                                                    |                         |                            | Premere l'ic                | ona per allega                   | re il documento rich                | iesto |  |  |  |
| Documenti sospesi<br>Tipologia e numero                                  | Fornitore                                                                                                    | Importo                 | Nota dell'istruttore       | Premere l'ic<br>associandol | ona per allega<br>o al documento | re il documento richi<br>o di spesa | iesto |  |  |  |

# 2.5 - Gestionale Finanziamenti - GESTIONE INTEGRAZIONI PER I DOCUMENTI "SOSPESI"

Documenti sospesi

| ipologia e numero                   | Fornitore                  |            | Importo      | Nota dell'istruttore       |                                |                 |            |   |
|-------------------------------------|----------------------------|------------|--------------|----------------------------|--------------------------------|-----------------|------------|---|
| attura 0348                         | DIMENSIONE INGENIERI       | E SRL      | € 4.000,00   | SI RICHIEDE DI ALLEGARE CO | PIA DEL BONIFICO RIFERITA ALLA | FATTURA 0348    | ^          |   |
| Documento                           |                            |            |              |                            | /                              |                 |            |   |
| File trasmessi il <b>12/08/2024</b> | ţ.                         |            |              |                            |                                |                 |            |   |
| sub_1829485155240217918             | 88_IT02355260981_94b32.xml | Ο          |              |                            |                                |                 |            | ۸ |
| AGGIUNGI ALLEGATI                   |                            |            |              |                            |                                |                 |            | D |
| Quietanze                           |                            |            |              |                            |                                |                 |            | Q |
| Modalità                            |                            | Data       |              |                            | Importo                        |                 |            | Ρ |
| Bonifico                            |                            | 03/02/2024 |              |                            | € 5.000,00                     | ^               |            |   |
| Allegati                            |                            |            |              |                            |                                |                 |            |   |
| File trasmessi il <b>12/08/202</b>  | 4                          |            |              |                            |                                |                 |            |   |
| Bonifico_fiere.pdf                  |                            | Ο          | 1            |                            |                                |                 |            |   |
| AGGIUNGI ALLEGAT                    | <b>1</b><br>grazione       |            | 1            |                            |                                |                 |            |   |
| DOC_INTEGRATIVI_BONIFIC             | CO_FATT346.pdf             | کې 🗿       |              |                            |                                |                 |            |   |
| ntegrazione alla rendicon           | itazione (1)               |            |              |                            |                                | INVIA IN VERI   | FICA ^     |   |
| Numero dichiarazione                | e di spesa                 | Data r     | ichiesta     | Data notifica              | Data invio                     | Stato richiesta |            |   |
| 28471                               |                            | 12/08/2    | 024          |                            | -                              | IN ELABORAZIONE | <u>e</u> > |   |
|                                     |                            |            |              |                            |                                |                 |            |   |
| Operazione avvenut                  | ta con successo.           |            |              |                            |                                |                 |            |   |
| itegrazione alla rendicon           | ntazione (1)               |            |              |                            |                                |                 | ,          | ~ |
| Numero dichiarazione                | e di spesa                 | Dat        | ta richiesta | Data notifi                | ca Data invio                  | Stato richiesta |            |   |
| 8471                                |                            | 12/(       | 08/2024      | -                          | 12/08/2024                     | COMPLETATA      |            |   |

ALLEGARE IL DOCUMENTO INTEGRATIVO AL DOCUMENTO DI SPESA SOSPESO O ALLA QUIETANZA DEL DOCUMENTO SOSPESO PREMENDO AGGIUNGI ALLEGATO

**INVIARE IN VERIFICA** 

Allegati integrativi INVIATI. L'istruttore accederà alla validazione della DS di spesa e procederà con la verifica dei file integrativi inviati

# 2.6 - Gestionale Finanziamenti - RENDICONTAZIONE INTEGRATIVA

#### (A SEGUITO DI RESPINGIMENTO DELLA DICHIARAZIONE DI SPESA FINALE con respingimento dei documenti di spesa)

RENDICONTAZIONE DI SPESA INTEGRATIVA: questa tipologia di rendicontazione si attiva solo dopo aver inviato la dichiarazione di spesa finale e solo su richiesta dell'istruttore

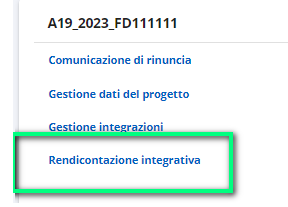

Nel caso in cui l'istruttore dovesse **RESPINGERE** la dichiarazione di spesa finale, il beneficiario dovrà accedere al singolo documento di spesa. Rettificare i documenti e inviare una nuova ds di spesa integrativa seguendo le indicazioni fornite nelle precedenti slide.

| Rendicontazione                                                      |                               |      |                 |               |                  | NUOVO DOCUMENTO DI SPESA     |
|----------------------------------------------------------------------|-------------------------------|------|-----------------|---------------|------------------|------------------------------|
| Beneficiario: IMPRESA TEST SRL<br>Codice progetto: A19_2023_FD111111 | DATI PROGETTO ATTIVITÀ PREGRI | ESSE | CONTO ECONOMICO | GESTIONE FORN | TORI             | ?                            |
| 🔍 Criteri di ricerca 🕞                                               |                               |      |                 |               |                  |                              |
| Documenti di spesa                                                   |                               |      |                 |               |                  |                              |
| Tipologia Progetto                                                   | Fornitore                     |      | Data / numero   | Stato         | Rendicontabile   | Validato                     |
|                                                                      |                               | )70  | 29-DIC-23 0348  | DICHIARABILE  | 4.000,00         | 0,00 🚯 🗖 🖍 👅                 |
|                                                                      |                               |      | 05-MAR-24 2     | DICHIARABILE  | 600,00           | 0,00 👔 🗖 🖊 🧧                 |
| Righe per pagina: 10 ▼ 1 - 2 di 2                                    | < < > >                       |      |                 |               | SCARICA IN EXCEL | INVIO DICHIARAZIONE DI SPESA |

## 2.7- Gestionale Finanziamenti - DOCUMENTI DI PROGETTO

DOCUMENTI DI PROGETTO: L'attività permette di reperire tutta la documentazione creata utilizzando il sistema (es. dichiarazioni di spesa e allegati) e di verificare la documentazione INVIATA in presentazione della domanda e in fase di rendicontazione.

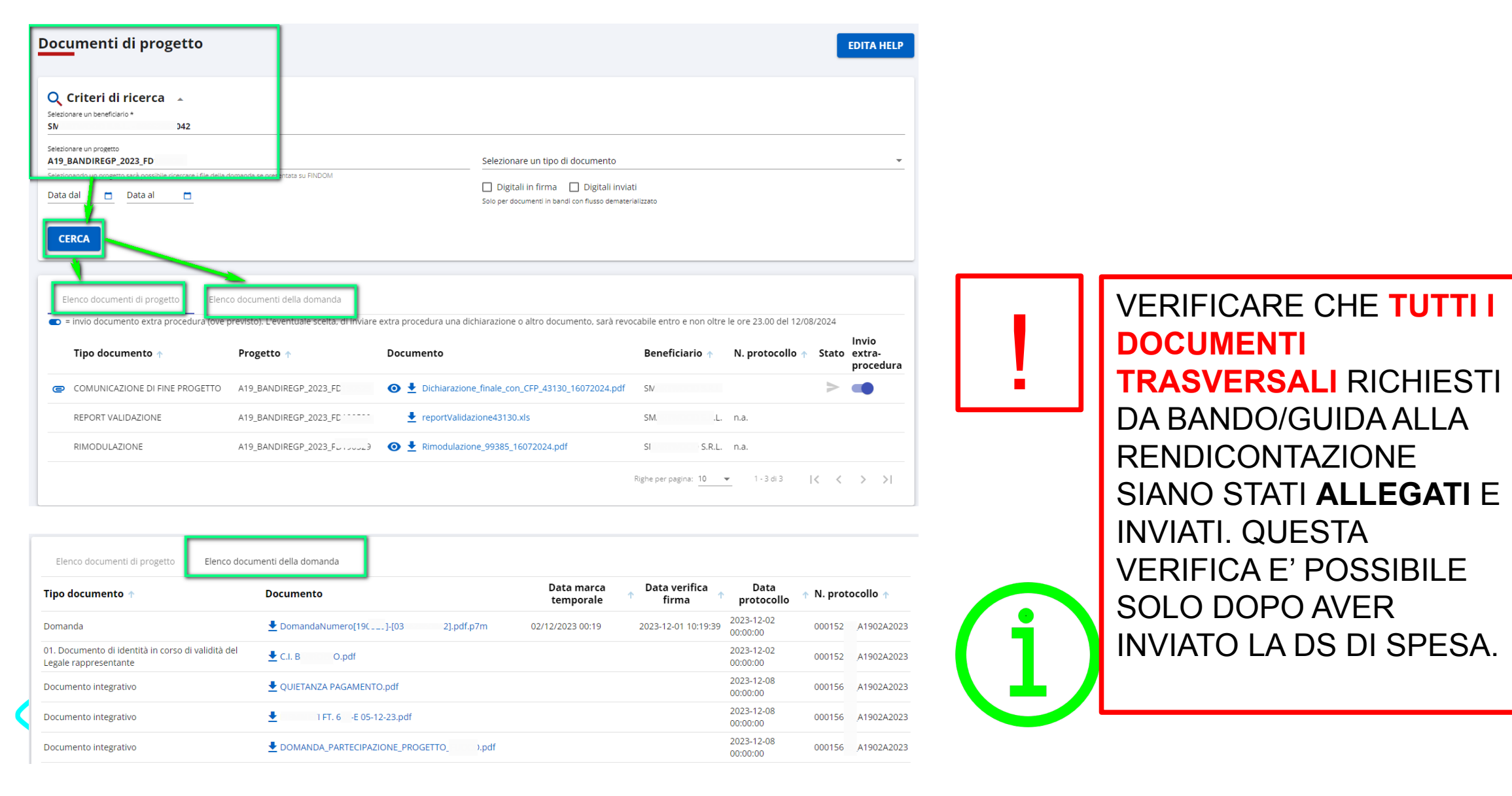

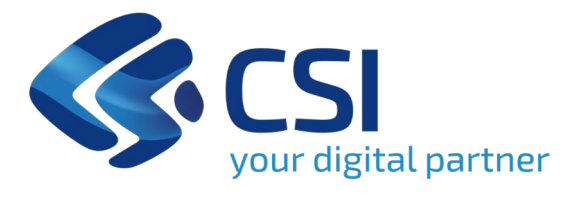

# Grazie

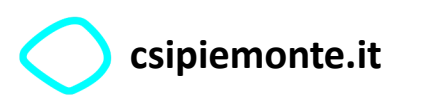

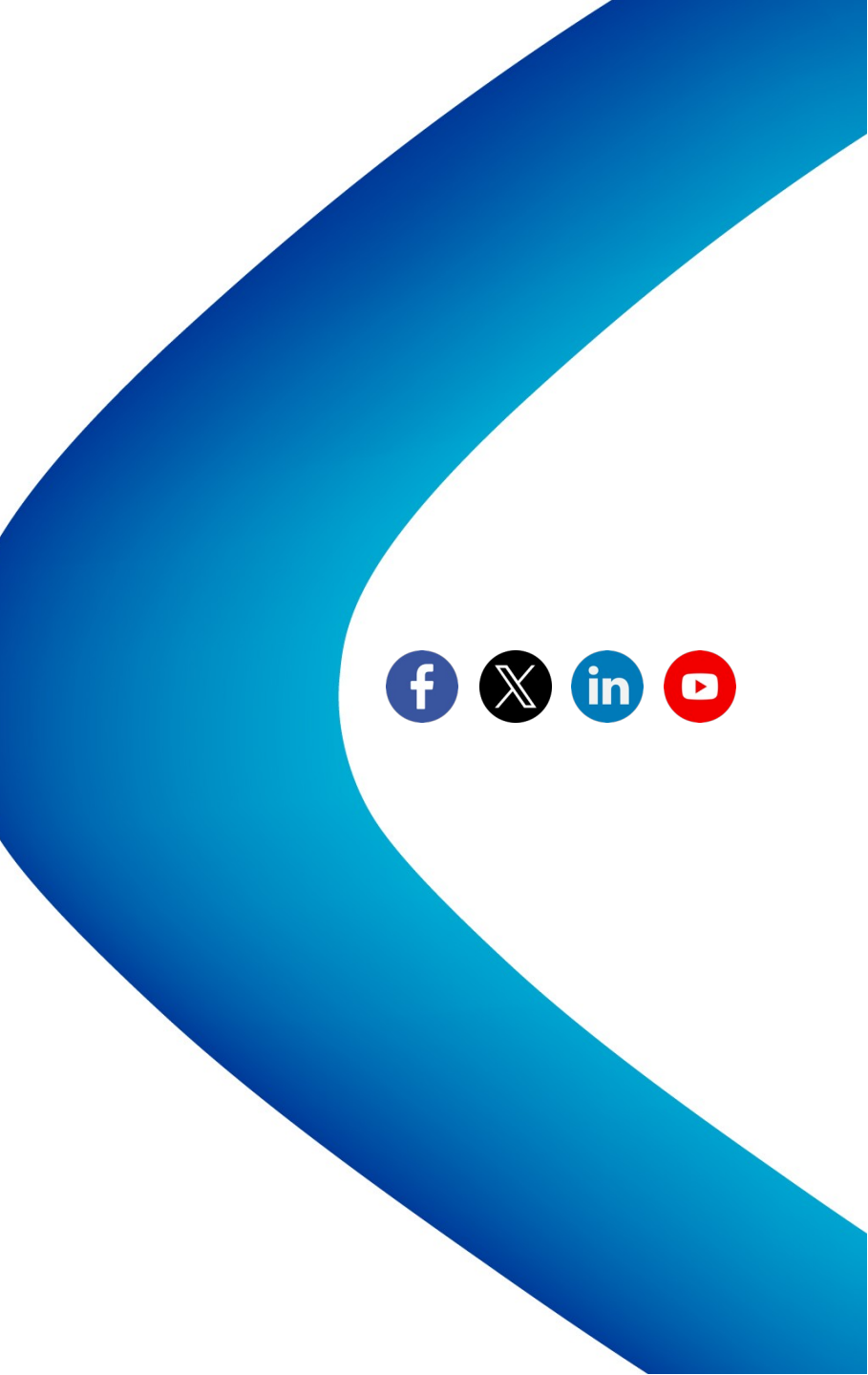